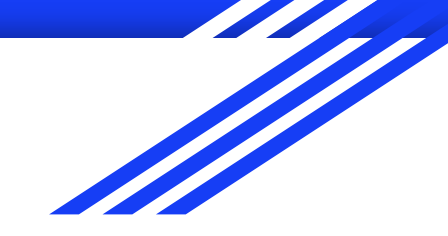

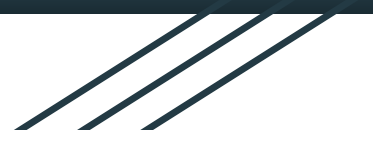

# Databases (數據庫)

#### 香港真光書院

Mr. Suen Shing Wai (ICT Panel Head)

Mr. Tsang Chi Wai (ICT Teacher)

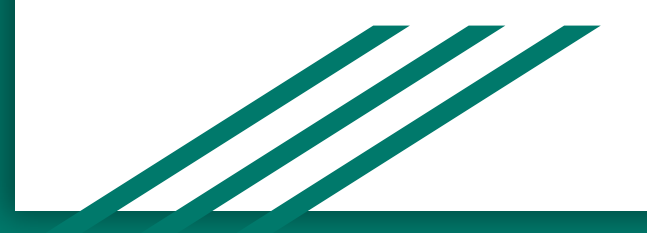

### 背景1 - 學校

- 南區
- 女校
- Banding 2
- 文科成績較好
- 數理成績較弱

### 背景2 - ICT 課程內容

- 初中電腦每星期1-2堂, 每堂40分鐘
  - S1:1堂(中/英文)
    - Google Docs, 3D Printing, VR, AI+資訊素養
  - S2:2堂(中/英文)
    - Google Form, Sites & Sheet, Microbit+STEM Project, 資訊素養
  - S3:1堂(英文)
    - Networking, Databases(共佔5-6堂) & Python Programming
- S4-6 ICT: 6-7堂(英文)
  - Elective A Databases (+ SBA) + (Elective B or C)

### 教學工具 - 經驗分享(曾考慮方案)

- MySQL Server and workbench
  - Pros: 免費, 較專業
  - Cons: 介面較複雜
- Microsoft Access
  - Pros: 介面方便, 多功能
  - Cons: 如學生在家安裝, 需付費, 及不是很多學生有電腦
- Online platform(e.g. SQLite, w3school)
  - Pros: 很多免費, 使用方便, 不用安裝
  - Cons: 需處理tables的限制(需每次匯入), 或需登入

#### 教學工具 - 經驗分享(最後方案)

- S3 ⇒ <u>校本網上平台(PHP+MySQL)</u> ⇒ XAMPP
  - 原因:學生不太擅長較複雜的介面,會影響學習/興趣
     優點:
    - 可<mark>預先匯入</mark>tables, 容易配合校本筆記內容&教學
    - <u>手機/平板均可方便使用,方便平時做功課/溫習</u>
    - 學生只需輸入SQL及按確定, 無須學習複雜的介面
    - (如學校高中ICT會選修Elective B, 可考慮這個方案)
- S4-6  $\Rightarrow$  MySQL workbench  $\Rightarrow$  PHP+MySQL?
  - 原因:較專業,對選修ICT的學生之後做SBA會較有利,及這 些學生對較複雜的介面都容易處理

Hong Kong True Light College S3 CPT - Database SQL

#### (School based online platform)

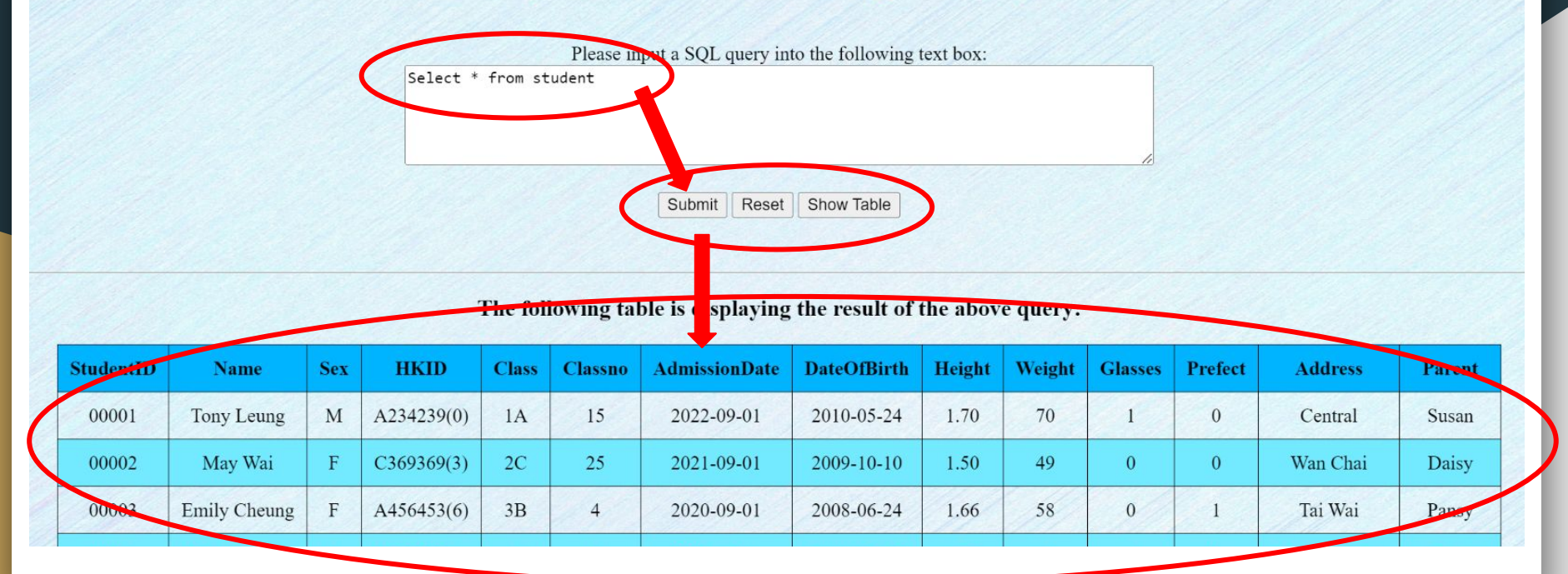

## PHP + MySQL 注意事項(其中3項):

- 1. Prevent special characters problems
  - $\Rightarrow$  Special characters ""'' < > &
- 2. Case-sensitive problems
  - $\Rightarrow$  when using "=" or "LIKE"
- 3. Unable "Insert / Update / Delete...etc"
  - $\Rightarrow$  Only "Select" can be used

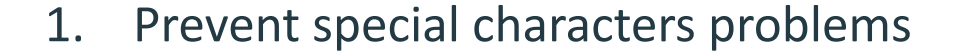

```
\Rightarrow Special characters "" ' ' < > &
```

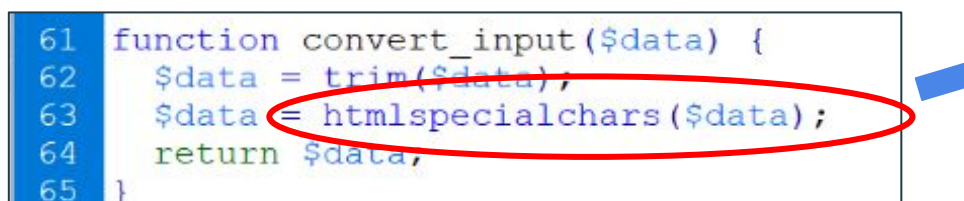

& (ampersand) becomes & amp;

- " (double quote) becomes "
- ' (single quote) becomes '
- < (less than) becomes &lt;</p>
- > (greater than) becomes >

```
89 <form method="post" action="<?php echo convert_input($_SERVER[
"PHP_SELF"]);?>">
90
91 <textarea id="comment" name="comment" rows="5" cols="80"><?php echo
$comment;?></textarea>
92 <br>
```

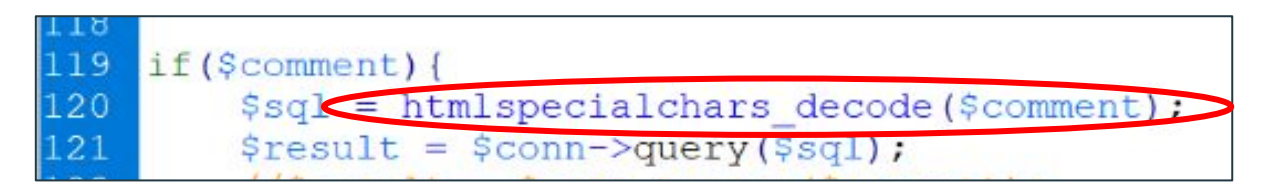

2. Case-sensitive problems (in phpMyAdmin)

| 🗌 瀏覽 📝 🏄                                            | 告構 🧾 SQL 🔍 搜尋 👫 新增 🔜 匯出 🔜 匯入 🖭 權限 🎤 操作 🌾 觸發器  |
|-----------------------------------------------------|-----------------------------------------------|
| 移動資料表到 (這                                           | 和庫.資料表)                                       |
|                                                     | ✓ . student                                   |
| ☑ 加入自動遞增                                            | AUTO_INCREMENT)值                              |
| 🗾 調整權限 🔞                                            |                                               |
| 資料表選項                                               |                                               |
| <b>資料表選項</b><br>將資料表改名為                             | student                                       |
| <b>資料表選項</b><br>將資料表改名為                             | student<br>✔ 調整權限 ⑧                           |
| <b>資料表選項</b><br>將資料表改名為<br>資料表備註                    | student<br>✔ 調整權限 ⑧                           |
| <b>資料表選項</b><br>將資料表改名為<br>資料表備註<br>儲存引擎 <b>④</b>   | student<br>✔ 調整權限 ⑧<br>InnoDB ✓               |
| <b>資料表選項</b><br>將資料表改名為<br>資料表備註<br>儲存引擎 ④<br>編碼與排序 | student<br>☑ 調整權限 ֎<br>InnoDB ~<br>utf8_bin ~ |

📄 瀏覽 📝 結構 📋 SQL 🔍 搜尋 ≩ 新增 🔜 匯出 🔜 匯入 🖭 權限 🥜 操作 🏁 觸發器

資料表結構 🔐 關聯檢視

| #  | 名稱            | 類型           | 編碼與排序    | 屬性 | 空值(Null) | 預設值        | 備註 | 額外資訊 | 動作   |      |          |    |
|----|---------------|--------------|----------|----|----------|------------|----|------|------|------|----------|----|
| 1  | StudentID 🔑   | varchar(5)   | utf8_bin |    | 否        | 無          |    |      | 🥜 修改 | ⊜ 刪除 | $\nabla$ | 更多 |
| 2  | Name          | varchar(20)  | utf8_bin |    | 否        | 無          |    |      | 🥜 修改 | ⊜ 刪除 | V        | 更多 |
| 3  | Sex           | varchar(1)   | utf8_bin |    | 否        | 無          |    |      | 🥜 修改 | ⊜ 刪除 | $\nabla$ | 更多 |
| 4  | HKID          | varchar(10)  | utf8_bin |    | 否        | 無          |    |      | 🥜 修改 | ◎ 刪除 | V        | 更多 |
| 5  | Class         | varchar(2)   | utf8_bin |    | 否        | 無          |    |      | 🥜 修改 | ◎ 刪除 | ▼        | 更多 |
| 6  | Classno       | varchar(2)   | utf8_bin |    | 否        | 無          |    |      | 🥜 修改 | ◎ 刪除 | $\nabla$ | 更多 |
| 7  | AdmissionDate | date         |          |    | 否        | 無          |    |      | 🥜 修改 | 😂 刪除 | ▼        | 更多 |
| 8  | DateOfBirth   | date         |          |    | 否        | 無          |    |      | 🥜 修改 | ⊜刪除  | V        | 更多 |
| 9  | Height        | decimal(4,2) |          |    | 否        | 無          |    |      | 🥜 修改 | 😂 删除 | ~        | 更多 |
| 10 | Weight        | int(3)       |          |    | 否        | <i>#</i> # |    |      | 🥜 修改 | ◎ 刪除 | ▼        | 更多 |
| 11 | Glasses       | tinyint(1)   |          |    | 否        | 無          |    |      | 🥜 修改 | ⊜刪除  | ▼        | 更多 |
| 12 | Prefect       | tinyint(1)   |          |    | 否        | 無          |    |      | 🥜 修改 | ◎ 刪除 | ▼        | 更多 |
| 13 | Address       | varchar(20   | utf8_bin |    | 否        | 無          |    |      | 🥜 修改 | ◎ 刪除 | ~        | 更多 |
| 14 | Parent        | varchar(20)  | utf8_bin |    | 否        | 無          |    |      | 🥜 修改 | ◎ 刪除 | ▼        | 更多 |

(in phpMyAdmin)

3. Unable "Insert / Update / Delete...etc"

 $\Rightarrow$  Only "Select" can be used

| ← 📑 伺服器: Maria[ | DB 10                   |                    |
|-----------------|-------------------------|--------------------|
| 🗊 資料庫 📗 S       | QL 🖺 狀態 📑 使用者帳號         | 🔜 匯出 📕 匯入 🥜        |
| 全域 資料庫          | 更改密碼 登入資訊               |                    |
| 編輯權限:           | 使用者帳號                   |                    |
| 全域權限 - 至        | 選                       |                    |
| 注意:MySQL 權限名利   | <i>傅曾以央乂表示。</i>         |                    |
| 日 資料            | □結構                     | □管理                |
| SELECT          | CREATE                  | GRANT              |
| TINSEPT         | ALTER                   | SUPER              |
| UPDATE          | INDEX INDEX             | PROCESS            |
| DELETE          | DROP                    | RELOAD             |
| FILE            | CREATE TEMPORARY TABLES | SHUTDOWN           |
|                 | SHOW VIEW               | SHOW DATABASES     |
|                 | CREATE ROUTINE          | LOCK TABLES        |
|                 | ALTER ROUTINE           |                    |
|                 | EXECUTE                 | REPLICATION CLIENT |
|                 | CREATE VIEW             | REPLICATION SLAVE  |
|                 | EVENT                   | CREATE USER        |
|                 | TRIGGER                 |                    |

(in phpMyAdmin)

```
3. Unable "Insert / Update / Delete...etc"
```

 $\Rightarrow$  Only "Select" can be used

問題:如想開放所有功能,可如何處理?

⇒可考慮為每位學生開一帳號,但便 需教他們在有需要時匯入Tables,

或提供相關Query讓他們複製&貼上

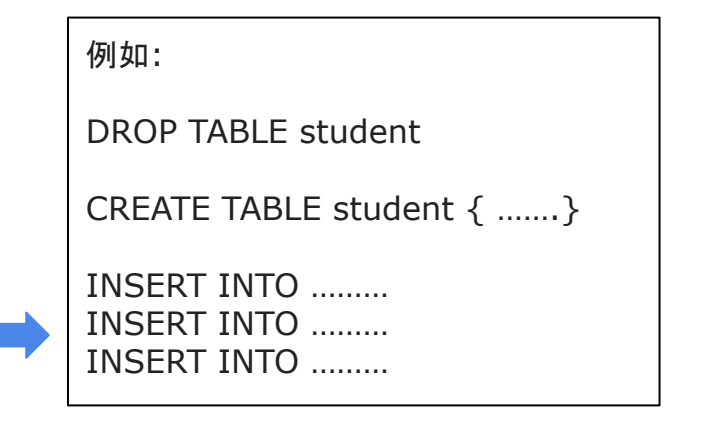

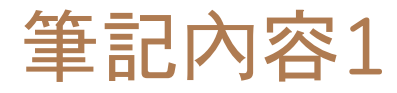

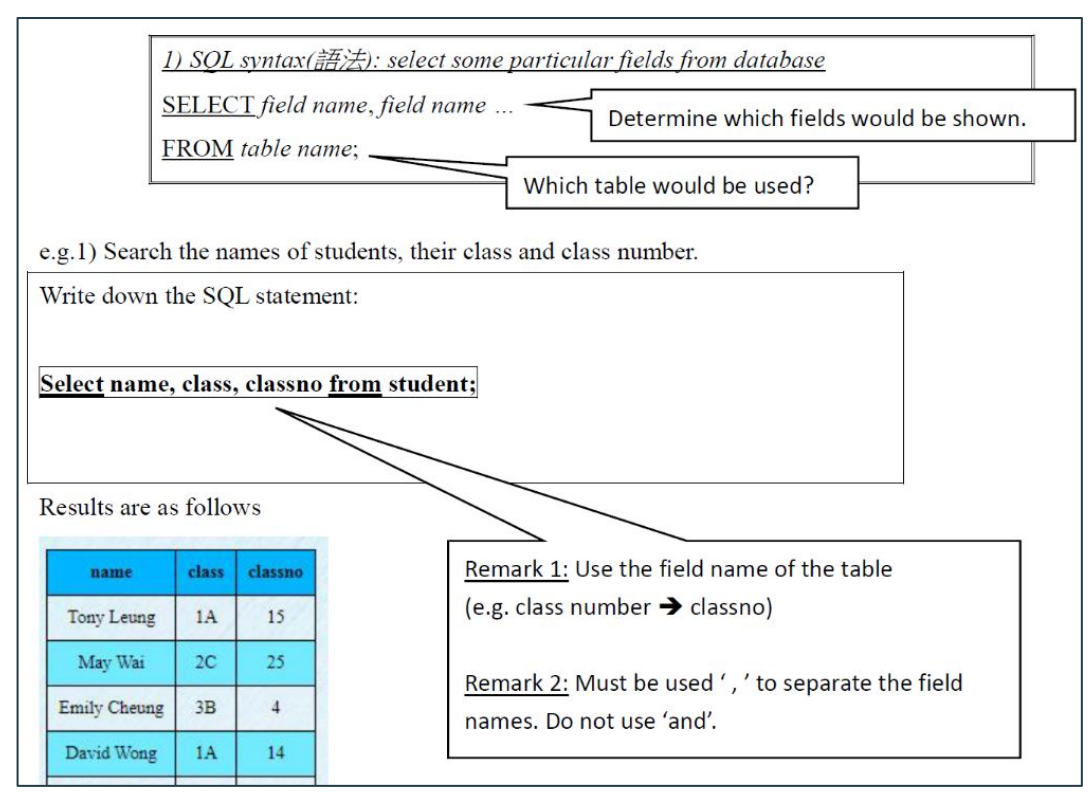

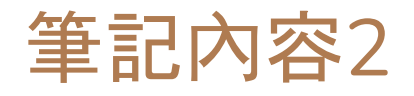

| <u>Missing</u> the double quote ""<br><u>Syntax error (語法錯誤):</u><br><u>Select * from student where sex=F</u>          |                                                                                                    |
|----------------------------------------------------------------------------------------------------|----------------------------------------------------------------------------------------------------|
| Please input a SQL query into the following text box:<br>Select * from student where sex=F                             |                                                                                                    |
| Submit Reset Show Table                                                                                                | Logic error (邏輯錯誤):       The data is case-sensitive.         Select * from student where sex="f"       "f" is not equal to "F"                                               |
| The following table is displaying the result of the above query:<br>*Error occur: Unknown column 'F' in 'where clause' | Select * from student where sex="f"                                                                                                    |
| If an error occurs, an error<br>message will be displayed.                                                             | StudentID       Name       Sex       HKID       Class       Classon       AdmissionDate       DateOtBirth       Height       Glasses       Prefect       Address       Parent |

If no record is found, it may

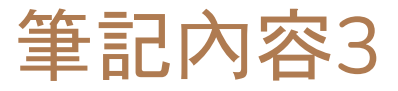

2. Search the name of class 1A students.

Write down the SQL statement:

Select name from student

where <u>class="1A";</u>

Results are as follows:

name Tony Leung David Wong Peter Wong

| 5. | Search the name, | class and class | s number of the | students who | wear glasses. |
|----|------------------|-----------------|-----------------|--------------|---------------|
|    |                  |                 |                 |              |               |

Write down the SQL statement:

Select name, class, classno from student

where glasses=True;

#### Results are as follows:

| name         | class | classno |
|--------------|-------|---------|
| Tony Leung   | 1A    | 15      |
| David Wong   | 1A    | 14      |
| Baby Chan    | 2A    | 5       |
| Peter Leung  | 3B    | 15      |
| James Chan   | 2B    | 29      |
| Peter Wong   | 1A    | 16      |
| Victoria Lee | 5C    | 17      |

Wear glasses = True No wear glasses = False

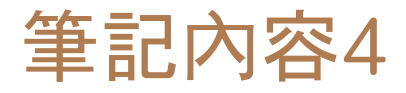

6. Display the names, classes, admission dates and dates of birth of Form 2 students whose admission date is **not** on "2021-09-01" or who born **not later** than (不遲於) "2009-08-31". Give the results in ascending order by class and descending order by the date of birth. In addition, complete the results of the following table.

Write down the SQL statement:

SELECT Name, Class, AdmissionDate, DateOfBirth FROM Student

WHERE (AdmissionDate <> "2021-09-01" OR DateOfBirth <= "2009-08-31" )

AND Class LIKE "2%"

ORDER BY Class ASC, DateOfbirth DESC

Write down the results in the following table:

#### http://live.hktlc.edu.hk:8088/

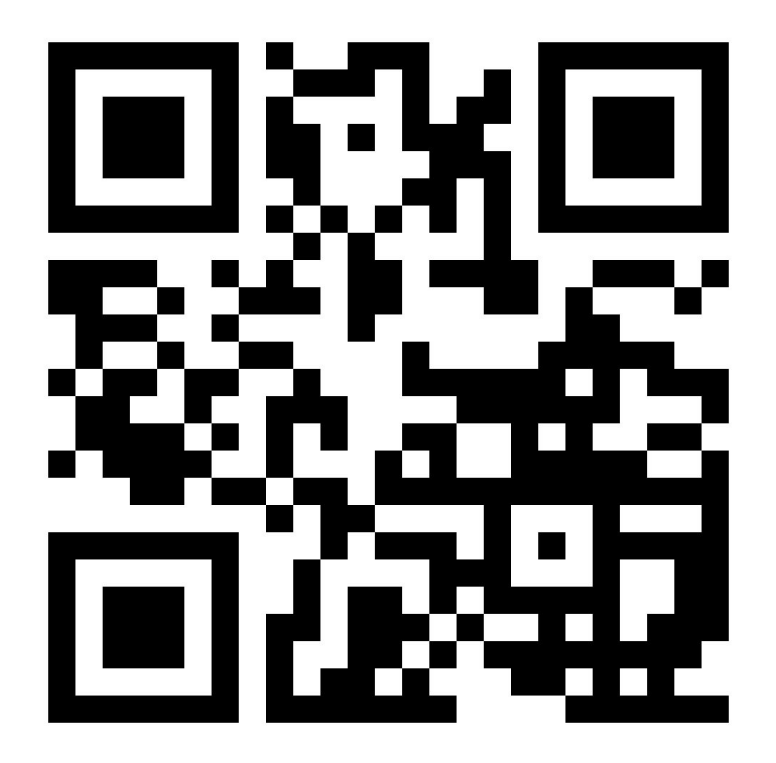

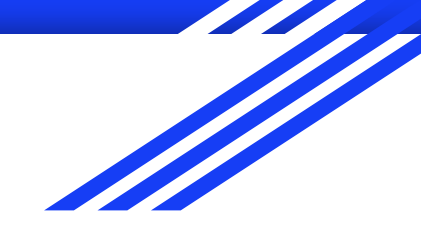

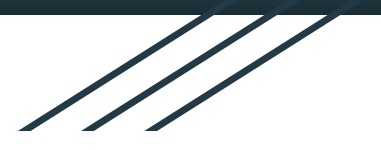

# Integrated development environment tools

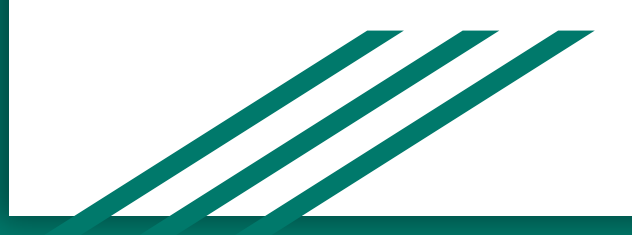

#### XAMPP

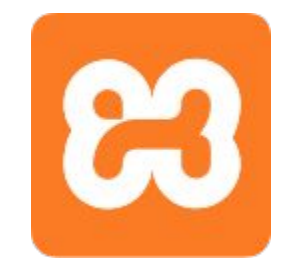

- Free and open-source
- Apache HTTP Server
- MariaDB Database Server
- PHP interpreter
- PHPMyAdmin Web-based administration tool
- One click installation

#### **XAMPP** - Installation environment

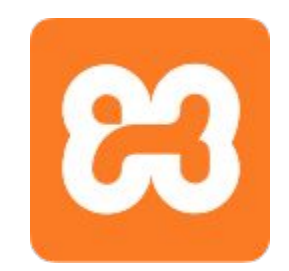

- Desktop PC, Server, Mac
- Windows, Windows Server, Linux, OS X

#### XAMPP - Setup

 Only select MySQL and phpMyAdmin

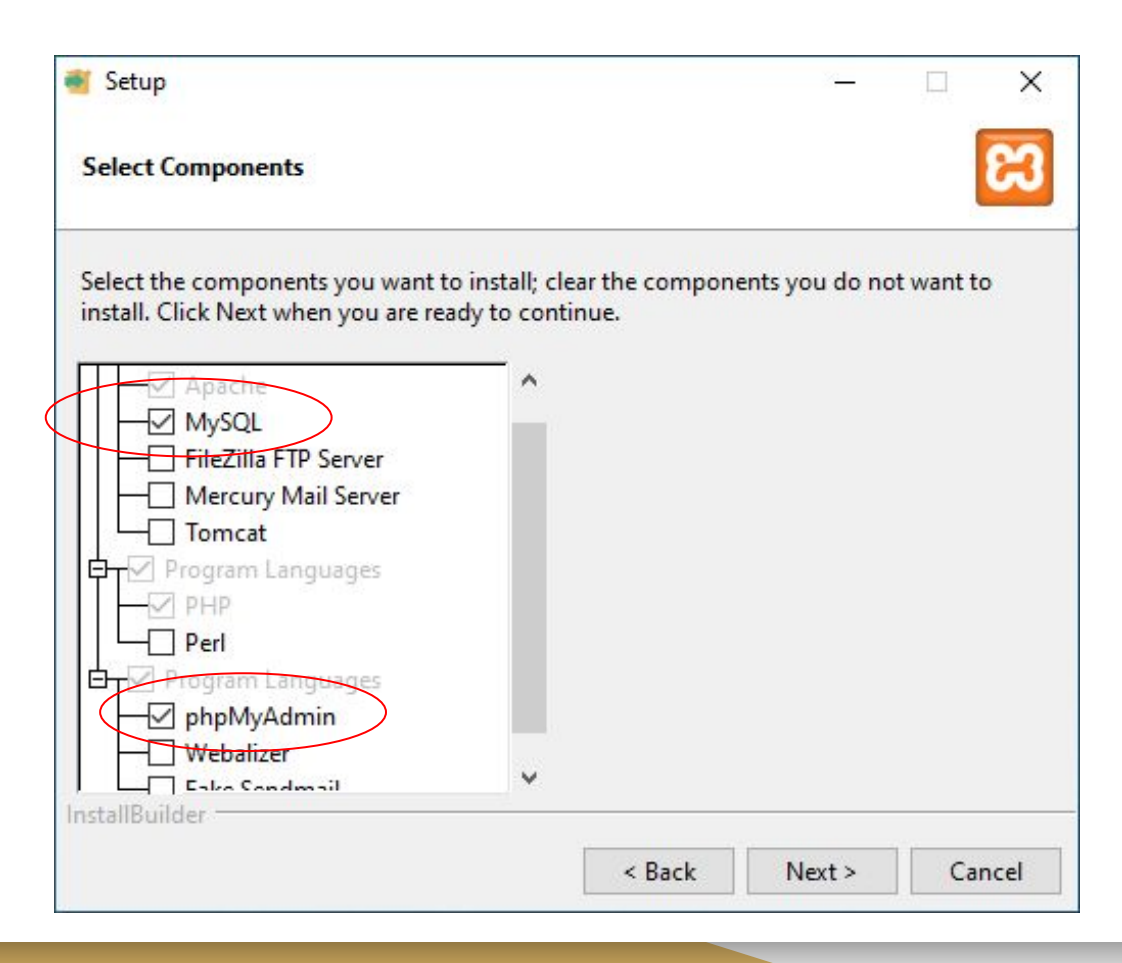

#### XAMPP - Setup

• Using the default installation path

| Setup                                   |          | ×      |   | ×     |
|-----------------------------------------|----------|--------|---|-------|
| Installation folder                     |          |        |   | ខា    |
| Please, choose a folder to install XAMP | P        |        |   |       |
| Select a folder C:\xampp                | <b>F</b> | 2      |   |       |
|                                         |          |        |   |       |
|                                         |          |        |   |       |
|                                         |          |        |   |       |
|                                         |          |        |   |       |
|                                         |          |        |   |       |
| nstallBuilder                           |          |        |   |       |
|                                         | < Back   | Next > | С | ancel |

- Control Panel automatically open after setup.
- Click "Config"

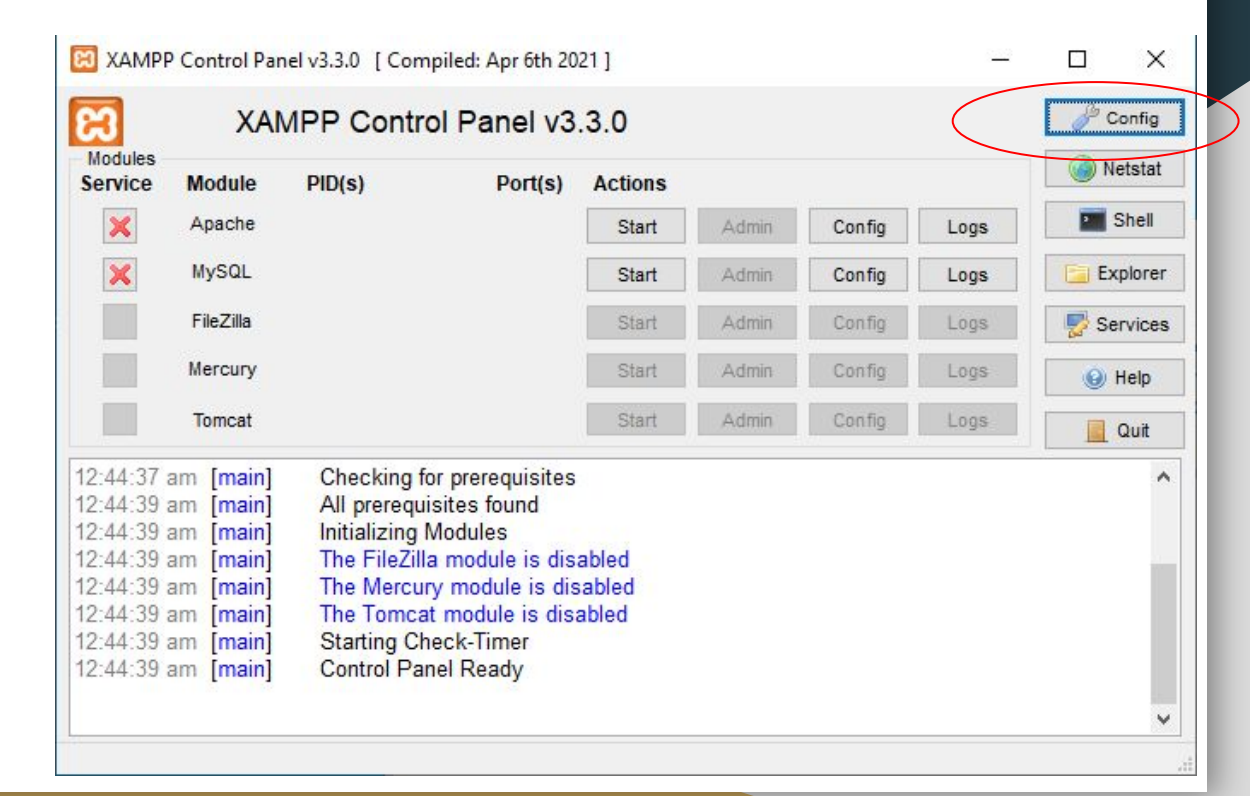

 Select "Apache" and "MySQL", then "Save"

| Editor:                                                                                                    |                                                                          |
|----------------------------------------------------------------------------------------------------|--------------------------------------------------------------------------|
| notepad.exe                                                                                                    | 6                                                                        |
| Browser (empty = system default)                                                                                                    | )                                                                        |
|                                                                                                    |                                                                          |
| Autostart of modules                                                                                                    |                                                                          |
| Apache FileZilla                                                                                                    | a Tomcat                                                                 |
| MySQL Mercur                                                                                                    | ry                                                                       |
|                                                                                                    |                                                                          |
| Selected modules will be sta<br>Control Panel.                                                                                                    | rted on next launch of the                                               |
| Selected modules will be sta<br>Control Panel.                                                                                                    | rted on next launch of the                                               |
| Selected modules will be sta<br>Control Panel.<br>Start Control Panel Minimized<br>Enable Tomcat output window                                                                               | rted on next launch of the<br>I                                          |
| Selected modules will be sta<br>Control Panel.<br>Start Control Panel Minimized<br>Enable Tomcat output window<br>Check default ports on start.                                              | irted on next launch of the<br>i<br>w                                    |
| Selected modules will be sta<br>Control Panel.<br>Start Control Panel Minimized<br>Enable Tomcat output window<br>Check default ports on start.<br>Show debug information                    | rted on next launch of the<br>i<br>w                                     |
| Selected modules will be sta<br>Control Panel.<br>Start Control Panel Minimized<br>Enable Tomcat output window<br>Check default ports on start.<br>Show debug information<br>Change Language | arted on next launch of the<br>d<br>w<br>up<br>Service and Port Settings |

 Select the service "Apache", then Click "Yes".

| Modules<br>Service                                                                                       | Module                                                                                               | PID(s)                                                                                                    | Port(s)                                                | Actions      |               |              |           | 🥝 Netsta |
|----------------------------------------------------------------------------------------------------|----------------------------------------------------------------------------------------------------|----------------------------------------------------------------------------------------------------|--------------------------------------------------------|--------------|---------------|--------------|-----------|----------|
| ×                                                                                                    | Apache                                                                                               |                                                                                                    |                                                        | Start        | Admin         | Config       | Logs      | Shel     |
| ×                                                                                                    | MySQL                                                                                                |                                                                                                    |                                                        | Start        | Admin         | Config       | Logs      | Explor   |
|                                                                                                    | FileZilla                                                                                            |                                                                                                    |                                                        | Start        | Admin         | Config       | Logs      | Servic   |
|                                                                                                    | Mercury                                                                                              |                                                                                                    |                                                        | Start        | Admin         | Config       | Logs      | 😡 Help   |
|                                                                                                    | Tomcat                                                                                               |                                                                                                    |                                                        | Start        | Admin         | Config       | Logs      | Quit     |
| 12:44:37<br>12:44:39<br>12:44:39<br>12:44:39<br>12:44:39<br>12:44:39<br>12:44:39<br>12:44:39<br>12:44:39 | am [main]<br>am [main]<br>am [main]<br>am [main]<br>am [main]<br>am [main]<br>am [main]<br>am [main] | Checking for prer<br>All prerequisites of<br>Initializing Module<br>The FileZilla mod<br>The Mercury moo<br>The Tomcat mod<br>Starting Check-Ti<br>Control Panel Re | equisites<br>fr Confirm<br>e<br>u<br>u<br>u<br>ir<br>a | Click Yes to | install the A | pache servic | e<br>Is I | X        |

 Select the service "MySQL", then Click "Yes".

|                                                                                                 | Advirp Control Panel V5.5.0                                                                 |                                                                                                    |                                                                     |                         |                |              |            | · · · · · · · · · · · · · · · · · · · |
|-------------------------------------------------------------------------------------------------|---------------------------------------------------------------------------------------------|----------------------------------------------------------------------------------------------------|---------------------------------------------------------------------|-------------------------|----------------|--------------|------------|---------------------------------------|
| Service                                                                                         | Module                                                                                      | PID(s)                                                                                                    | Port(s)                                                             | Actions                 |                |              |            | Netstat                               |
| 1                                                                                               | Apache                                                                                      |                                                                                                    |                                                                     | Start                   | Admin          | Config       | Logs       | Shell                                 |
| ×                                                                                               | MySQL                                                                                       |                                                                                                    |                                                                     | Start                   | Admin          | Config       | Logs       | Explore                               |
|                                                                                                 | FileZilla                                                                                   |                                                                                                    |                                                                     | Start                   | Admin          | Config       | Logs       | Service                               |
| Mercury<br>Tomcat                                                                               |                                                                                             |                                                                                                    | Start                                                               | Admin                   | dmin Config    | Logs         | 😡 Help     |                                       |
|                                                                                                 |                                                                                             |                                                                                                    |                                                                     | Start                   | Admin          | Config       | Logs       | Quit                                  |
| 2:44:39<br>2:44:39<br>2:44:39<br>2:44:39<br>2:44:39<br>2:44:39<br>2:44:39<br>2:46:34<br>2:46:34 | am [main]<br>am [main]<br>am [main]<br>am [main]<br>am [main]<br>am [Apache]<br>am [Apache] | Initializing Modu<br>The FileZilla mo<br>The Mercury mo<br>The Tomcat mo<br>Starting Check-<br>Control Panel R<br>Installing service<br>Successful! | Iles<br>dule is disa<br>dule<br>Confir<br>dule<br>Time<br>eady<br>e | abled<br>m<br>Click Yes | to install the | : MySQL serv | ice<br>Yes | ×<br><u>N</u> o                       |

• Apache and MySQL service started

| 8                                                                                                    | XAMPP Control Panel v3.3.0                                                                                        |                                                                                                    |                                                                                                    |                                            |                               |          |      |          |
|----------------------------------------------------------------------------------------------------|----------------------------------------------------------------------------------------------------|----------------------------------------------------------------------------------------------------|----------------------------------------------------------------------------------------------------|--------------------------------------------|-------------------------------|----------|------|----------|
| Service                                                                                                    | Module                                                                                                    | PID(s)                                                                                                    | Port(s)                                                                                                    | Actions                                    |                               |          |      | Netstat  |
| 1                                                                                                    | Apache                                                                                                    | 5820                                                                                                    | <mark>80, 443</mark>                                                                                                    | Stop                                       | Admin                         | Config   | Logs | Shell    |
| 1                                                                                                    | MySQL                                                                                                    | 7272                                                                                                    | 3306                                                                                                    | Stop                                       | Admin                         | Config   | Logs | Explorer |
|                                                                                                    | FileZilla                                                                                                    |                                                                                                    |                                                                                                    | Start                                      | Admin                         | Config   | Logs | Services |
|                                                                                                    | Mercury                                                                                                    |                                                                                                    |                                                                                                    | Start                                      | Admin                         | Config   | Logs | 😡 Help   |
|                                                                                                    | Tomcat                                                                                                    |                                                                                                    |                                                                                                    | Start                                      | Admin                         | Config   | Logs | Quit     |
| 2:48:25<br>2:48:25<br>2:48:25<br>2:48:25<br>2:48:25<br>2:48:25<br>2:48:25<br>2:48:25<br>2:48:25<br>2:48:25<br>2:48:25 | am [main]<br>am [main]<br>am [main]<br>am [main]<br>am [main]<br>am [main]<br>am [main]<br>am [main]<br>am [main] | Initializing (<br>Windows V<br>XAMPP Ve<br>Control Pau<br>Running wi<br>XAMPP Ins<br>Checking fo<br>All prerequi<br>Initializing I<br>The File?ill | Control Panel<br>Version: 64-bit<br>version: 8.0.28<br>nel Version: 3.3<br>th Administrato<br>stallation Directo<br>or prerequisites<br>isites found<br>Modules | .0 [ Comp<br>r rights - go<br>ory: "c:\xan | led: Apr 6th<br>ood!<br>npp\" | n 2021 ] |      |          |

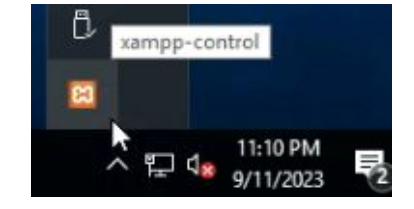

- Configure control panel open automatically after system reboot/restart
- Press: Win 🖽 R
- Type "shell:startup"

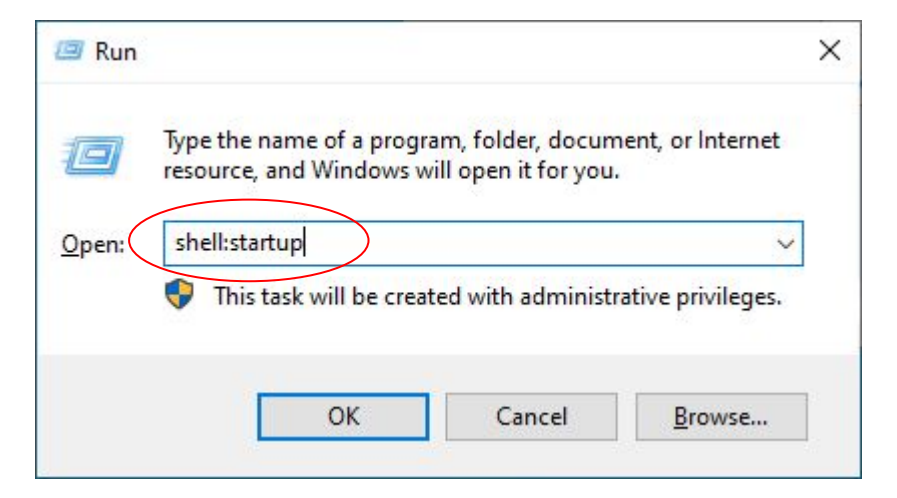

|                                                           |           | Manage xampp — — X                                                                                                    |
|-----------------------------------------------------------|-----------|----------------------------------------------------------------------------------------------------|
| File Home Share View                                      | ~ 🕜       | File Home Share View Application Tools                                                                                                    |
| ← → × ↑ 🔤 « Windows → Start Menu → Programs → Startup 🗸 Ŏ | م         | $\leftarrow \rightarrow \checkmark \uparrow$ Kocal Disk (C:) $\rightarrow$ xampp $\checkmark$ Ö                                                                                                    |
| Name     Date modified     Type                           | Size 2 KB | A Quick access Name Date modified Type A Quick access Image of the start T/6/2013.4:15 am Windows F                                                                                                    |
| Desktop                                                   |           | ■ Desktop<br>■ Downloads<br>■ Downloads<br>■ killprocess 15/6/2022 9:07 am Windows E                                                                                                    |
| ■ Documents ★ ■ Pictures ★ XAMPP2                         |           | importantial potential in the second second seco |
| This PC This DD Dijects                                   |           | Image: Step         1/10/2019 12:13 am         Windows E           Image: Step         13/3/2017 4:04 am         Text Docur           Image: Step         Image: Step         9/11/2023 12:41 am         Configurat                                                                                                    |
| Desktop                                                   |           | Desktop     in readme_de     6/4/2023 2:24 am     Text Docur     in readme_en     6/4/2023 2:24 am     Text Docur     Documents     in readme_en     30/3/2013 5:29 am     Application                                                                                                    |
| Music     Pictures     Create a shortcut of               |           | ↓ Music     Image: Service     30/3/2013 5:29 am     Application       ↓ Music     Image: Service     30/3/2013 5:29 am     Windows E       Image: Pictures     Image: Service     29/11/2020 5:38 am     Windows E       Image: Pictures     Image: Image: Service     9/11/2023 12:42 am     DAT File                                                                                                    |
| Local Disk (C:) "xampp-control" to                        |           | image: wideos     image: wideos     image: wideos     image: wideos     image: wideos     image: wideos     Application       image: wideos     image: wideos     image: wideos     image: wideos     image: wideos     Application       image: wideos     image: wideos     image: wideos     image: wideos     image: wideos     Application       image: wideos     image: wideos     image: wideos     image: wideos     image: wideos     Application       image: wideos     image: wideos     image: wideos     image: wideos     image: wideos     Application                                                                                                    |
| "Startup" folder                                          |           | 30/3/2013 5:29 am Application<br>xampp-control 6/4/2021 4:38 am Application<br>xampp-control 9/11/2023 12:49 am Configurat                                                                                                    |
|                                                           |           | xampp-control 9/11/2023 12:49 am Text Docur                                                                                                    |
| 1 item                                                    |           | 46 items 1 item selected 3,21 MB                                                                                                    |

| 📙   🛃 🖶 🖛   htdocs                                              | í.   |                          |                    |                   |          |     | 2 <u>13</u> 9 |              |
|-----------------------------------------------------------------|------|--------------------------|--------------------|-------------------|----------|-----|---------------|--------------|
| File Home Sha                                                   | re   | View                     |                    |                   |          |     |               | ~ <b>(</b> ) |
| $\leftrightarrow \rightarrow \checkmark 1 \rightarrow \uparrow$ | This | PC > Local Disk (C:) > : | xampp > htdocs >   |                   |          | v Ö | Search htdocs | Q            |
|                                                                 |      | Name                     | Date modified      | Туре              | Size     |     |               |              |
| Desktop                                                         |      | dashboard                | 16/7/2023 7:57 PM  | File folder       |          |     |               |              |
| L Downloads                                                     | ,    | img                      | 23/4/2023 12:25 PM | File folder       |          |     |               |              |
| Desuments .                                                     |      | webalizer                | 23/4/2023 12:25 PM | File folder       |          |     |               |              |
| Documents                                                       | ·    | xampp                    | 23/4/2023 12:25 PM | File folder       |          |     |               |              |
| Fictures #                                                      | e .  | applications             | 16/6/2022 12:07 AM | HTML Document     | 4 KB     |     |               |              |
| htdocs                                                          |      | background               | 10/4/2023 9:01 PM  | JPEG image        | 2,568 KB |     |               |              |
| phpMyadmin                                                      |      | (a) bitnami              | 16/6/2022 12:07 AM | Cascading Style S | 1 KB     |     |               |              |
|                                                                 |      | 🖾 favicon                | 16/7/2015 11:32 PM | lcon              | 31 KB    |     |               |              |
| This PC                                                         |      | index - Copy.php         | 21/4/2023 11:26 PM | PHP File          | 3 KB     |     |               |              |
| A Network                                                       | (    | index.php                | 9/11/2023 11:51 AM | PHP File          | 3 KB     |     |               |              |
|                                                                 |      | index.php1               | 16/7/2015 11:32 PM | PHP1 File         | 1 KB     |     |               |              |
|                                                                 | /    | s3cptdb.php              | 21/4/2023 11:26 PM | PHP File          | 3 KB     |     |               |              |

B22 📼

• Place php or html files to "C:\xampp\htdocs"

#### XAMPP - Create a user account on phpMyAdmin

| Iocalhost / 127.0.0.1   phpMyAdm ×                               | +                                                                                | ✓ - □ ×                                                                                                    |
|------------------------------------------------------------------|----------------------------------------------------------------------------------|----------------------------------------------------------------------------------------------------|
| ← → C ③ localhost/phpmj                                          | yadmin/                                                                          | 🖻 🕁 🔲 💄 Update 🔋                                                                                                    |
| phpMyAdmin<br>ক্রন্থ ৩ ট ঞ জ                                     | - 🗊 Server: 127.0.0.1<br>- Databases 📄 SQL 🍓 Status 🖭 User accounts 🚍 Export 🔂 1 | Import 🎤 Settings 📱 Replication 🔻 More                                                                                                    |
| Recent Favourites                                                | General settings                                                                 | Database server  Server: 127.0.0.1 via TCP/IP Server type: MariaDB                                                                                                    |
| P-: performance_schema     P-: phpmyadmin     S3cpt     e-: test | utf8mb4_unicode_ci ✓                                                             | <ul> <li>Server connection: SSL is not being used </li> <li>Server version: 10.4.28-MariaDB - mariadb org binary distribution</li> <li>Protocol version: 10</li> </ul> |
|                                                                  | Appearance settings                                                              | User: root@localhost     Server charset: UTF-8 Unicode (utf8mb4)                                                                                                    |
|                                                                  | Theme pmahomme      View all                                                     | Web server  Apache/2.4.56 (Win64) OpenSSL/1.1.1t PHP/8.2.4  Database client version: libmysql - mysqlnd 8.2.4                                                          |
| •                                                                | phpiViyAdmin:                                                                    | PHP extension: mysqli                                                                                                    |
|                                                                  | <u>nup://127.0.0.1/pnpmyadmin</u>                                                | phpMyAdmin                                                                                                    |
|                                                                  | http://localhost/phpmyadmin                                                      | Version information: 5.2.1 (up to date)     Documentation     Official Homepage     Contribute                                                                         |
|                                                                  | Console                                                                          | Get support                                                                                                    |

#### XAMPP - Create a user account on phpMyAdmin

 Create a user account "public" with SELECT and SHOW VIEW privileges for web access users

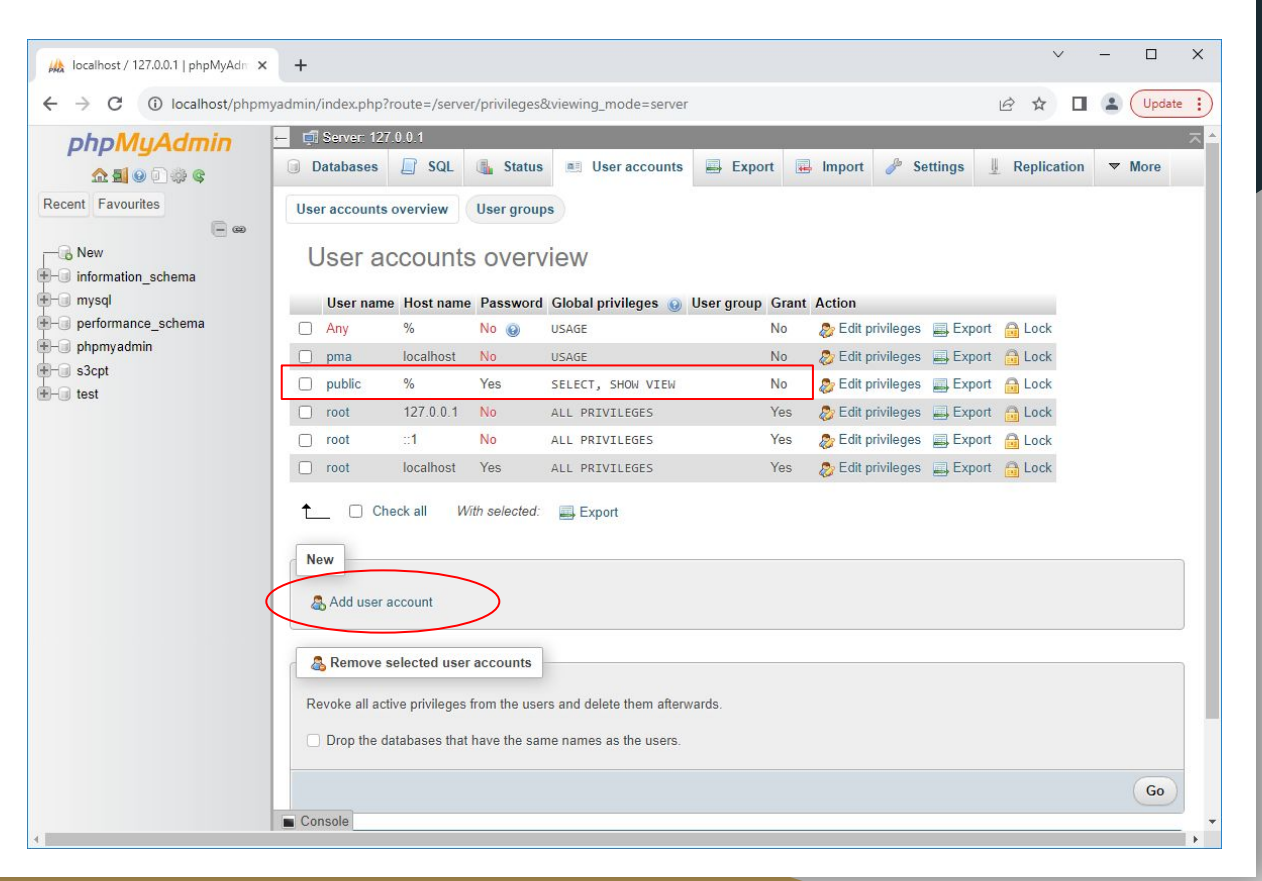

#### XAMPP - Create a user account on phpMyAdmin X Iocalhost / 127.0.0.1 | phpMyAdm × + ← → C ① localhost/phpmyadmin/index.php?route=/server/privileges&adduser=1 🖻 🖈 🔲 😩 🛛 Update 🚦 ← 🗐 Server: 127.0.0.1 phpMyAdmin 🗊 Databases 🔄 SQL 🍓 Status 💻 User accounts 🚍 Export 👼 Import 🌽 Settings 👢 Replication 🔻 More 1 1 0 0 m a c Recent Favourites Add user account - -- New Login Information - information\_schema +- mysql public User name: Use text field +-- performance\_schema +-- phpmyadmin +-- s3cpt Host name: Any host × % +- test \*\*\*\*\*\*\* Password: Use text field Strength \*\*\*\*\*\*\* Re-type: Authentication plugin Native MySQL authentication ¥ Page down Generate password: Generate Database for user account Create database with same name and grant all privileges. Grant all privileges on wildcard name (username\ %). Check all Global privileges Note: MySQL privilege names are expressed in English. Console

#### XAMPP - Create a user account on phpMyAdmin

- Select the necessary query functions
- Example: SELECT

| - Data | Structure               | Administration     |           |
|--------|-------------------------|--------------------|-----------|
|        |                         |                    |           |
| SELECT | CREATE                  | GRANT              |           |
| INSERT | ALTER                   | SUPER              |           |
| UPDATE | INDEX                   | PROCESS            |           |
| DELETE | DROP                    | RELOAD             |           |
| FILE   | CREATE TEMPORARY TABLES | SHUTDOWN           |           |
|        | SHOW VIEW               | SHOW DATABASES     |           |
|        | CREATE ROUTINE          | LOCK TABLES        |           |
|        | ALTER ROUTINE           |                    | Page down |
|        |                         | REPLICATION CLIENT |           |
|        | CREATE VIEW             | REPLICATION SLAVE  |           |
|        | EVENT                   | CREATE USER        |           |
|        | TRIGGER                 |                    | _         |

| 🙀 localhost / 127.0.0.1   phpMyAdm 🗙                                                                                                    | +                                                                                                    | ✓ – □ ×                  |
|----------------------------------------------------------------------------------------------------|----------------------------------------------------------------------------------------------------|--------------------------|
| ← → C () localhost/phpmy                                                                                                    | admin/index.php?route=/server/privileges&adduser=1                                                                                                    | 🖻 🖈 🔲 💄 🗍 Update 🔅       |
| PhpMyAdmin         Image: Construction of the second second seco | Server: 127.0.0.1  Databases SQL SQL SQL SQL SQL SQL VENT CREATE USEN Resource limits Note: Setting these options to 0 (zero) removes the limit. MAX QUERIES PER HOUR MAX UPDATES PER HOUR MAX UPDATES PER HOUR MAX USER_CONNECTIONS SSL REQUIRE SSL REQUIRE SSL REQUIRE SSL REQUIRE SSLE REQUIRE SSLE REQUIRE | ngs I Replication V More |

## MySQL Community Server

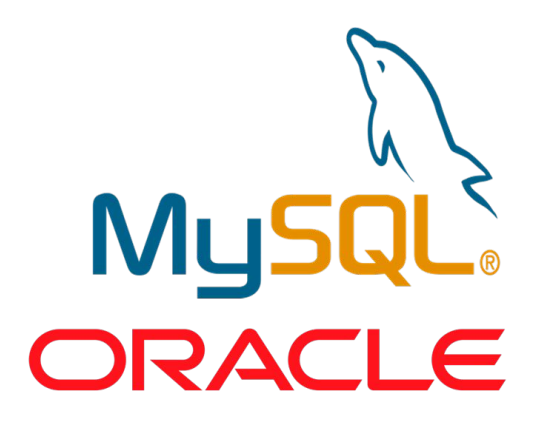

- Open-source database system
- Popular RDBMS developed by Oracle
- Good Performance
- Supported by a huge community of open-source developers
- Used by many famous IT company
## MySQL Workbench

- MySQL IDE tool
- GUI/CLI SQL development
- Visual modelling
- Database/User administration

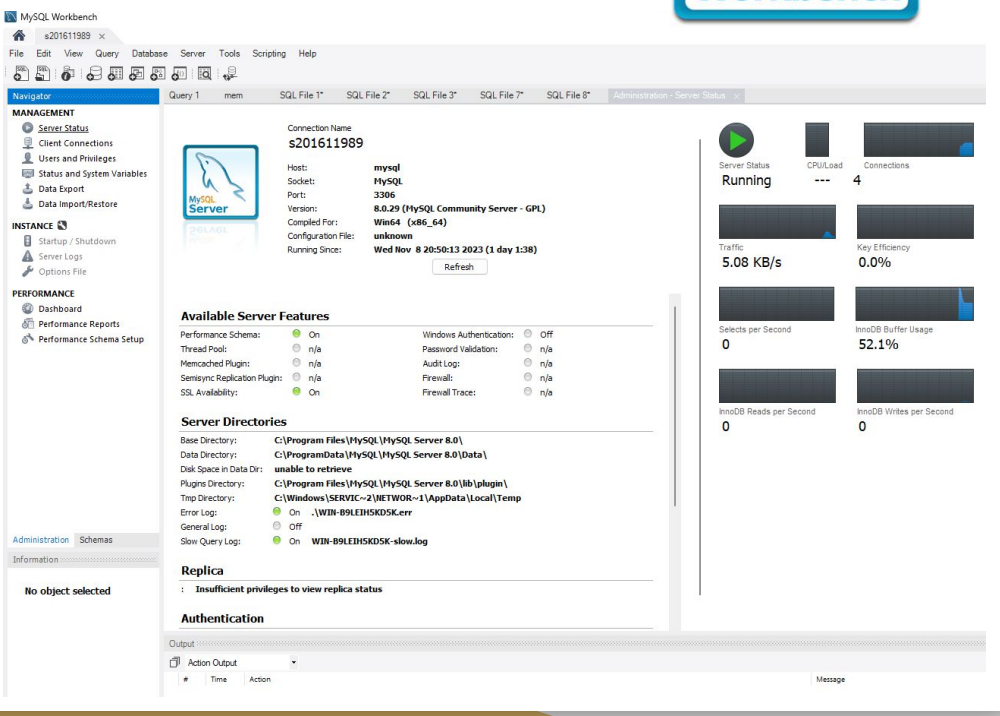

# Advantages of Using MySQL Server and Workbench

- Individual user account and database for each student
- Can only edit their database(s) and table(s)
- Administrators/teachers can access all students databases and tables

# MySQL - Installation environment

- Standalone PC: Windows, Linux, macOS etc
- Sever: Dedicated/shared server: Windows Server, Linux etc
- Client PC: Windows, Linux, macOS etc
- RDBMS Software: MySQL Installer 8.0.35 (latest version)(Including MySQL Community Server, MySQL Workbench)

ORACLE

### Download MySQL Installer • MySQL Community Downloads

#### https://dev.mysql.com/downloads/

- MySQL Yum Repository
- MySQL APT Repository
- MySQL SUSE Repository
- MySQL Community Server
- MySQL Cluster
- MySQL Router
- MySQL Shell
- MySQL Operator
- MySQL NDB Operator
- MySQL Workbench
- MySQL Installer for Windows

#### ORACLE © 2023 Oracle

Privacy / Do Not Sell My Info | Terms of Use | Trademark Policy | Cookie Preferences

- C API (libmysqlclient)
- Connector/C++
- Connector/J
- Connector/NET
- Connector/Node.js
- Connector/ODBC
- Connector/Python
- MySQL Native Driver for PHP
- MySQL Benchmark Tool
- Time zone description tables
- Download Archives

### Download MySQL Installer

#### MySQL Community Server 8.0.35

| Select Version:          |   |
|--------------------------|---|
| 8.0.35                   | ~ |
| Select Operating System: |   |
| Microsoft Windows        | ~ |

Recommended Download:

MySQL Installer for Windows

All MySQL Products. For All Windows Platforms. In One Package.

Starting with MySQL 5.6 the MySQL Installer package replaces the standalone MSI packages.

Windows (x86, 32 & 64-bit), MySQL Installer MSI

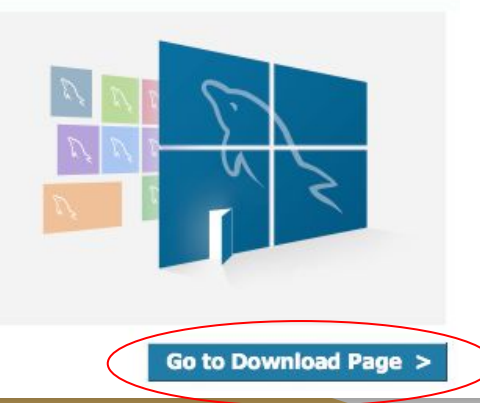

# Execute MySQL Installer

- Standalone PC/Server
  - Server
  - Workbench
- Client PC
  - Workbench

| MySQL Installer<br>MySQL. Installer<br>Adding Community                              | - X Select Products Please select the products you would like to install on this computer. Filter:                                                                                                    |   |
|--------------------------------------------------------------------------------------|----------------------------------------------------------------------------------------------------|---|
| Choosing a Setup Type                                                                |                                                                                                    |   |
| Select Products                                                                      | Available Products: Products To Be Installed:                                                                                                    |   |
| Check Requirements<br>Installation<br>Product Configuration<br>Installation Complete | MySQL Servers     MySQL Server 8.0.35 - X64     MySQL Server 8.0.35 - X64     MySQL Workbench 8.0.34 - X64     MySQL Workbench 8.0.34 - X64     MySQL Workbench 8.0.34 - X64     MySQL Workbench 8.0.34 - X64     MySQL Server 8.0.35 - X64     MySQL Workbench 8.0.34 - X64     MySQL Workbench 8.0.34 - X64     MySQL Router     MySQL Router     Documentation |   |
|                                                                                      | Published:       Tuesday, 18 July 2023         Release Notes: <a href="https://dev.mysol.com/doc/reinotes/workbench/en/news-8-0-34.html">https://dev.mysol.com/doc/reinotes/workbench/en/news-8-0-34.html</a> < Back       Next >                                                                                                    | - |

### **Client Server model**

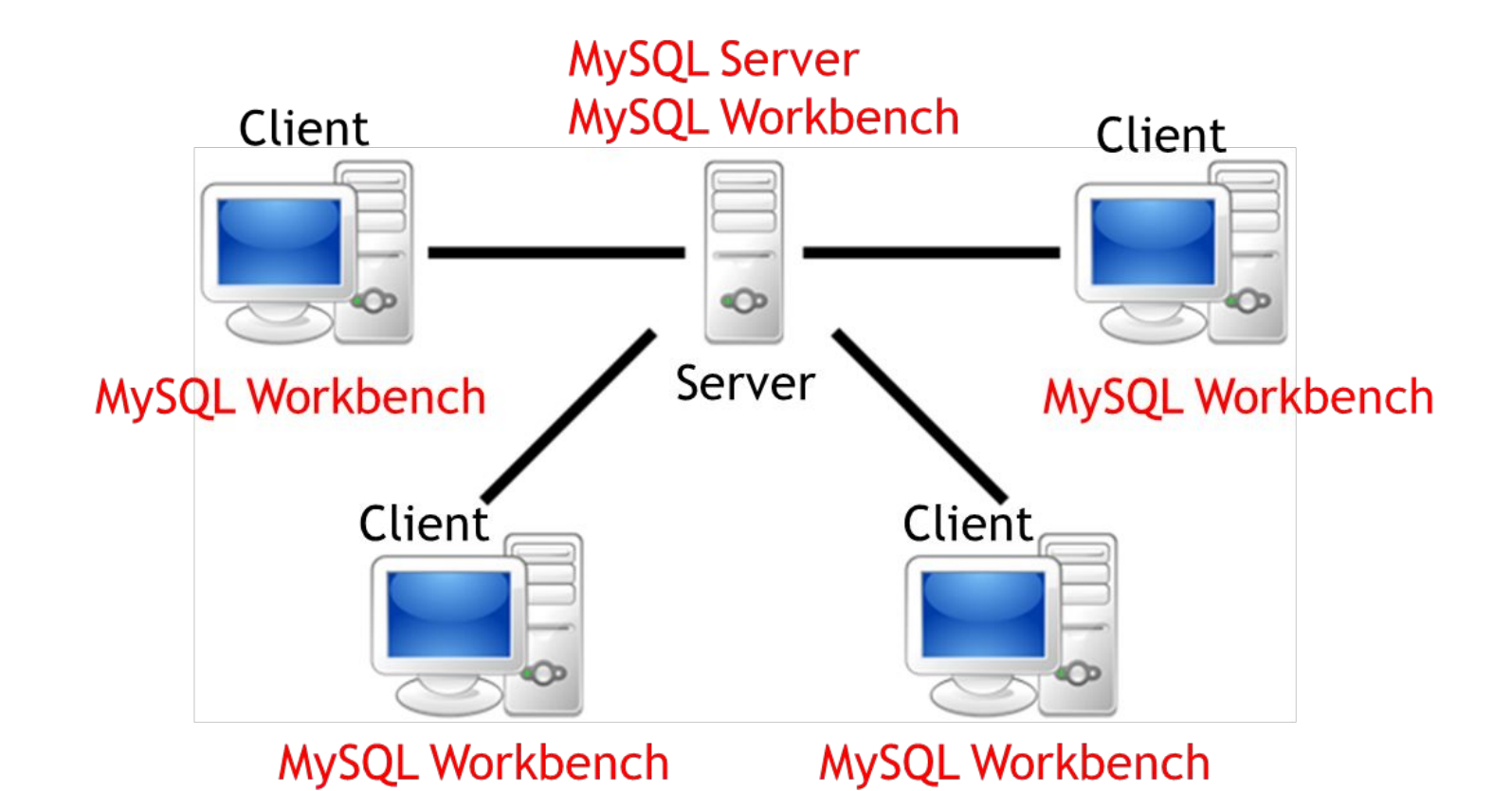

### Required C++ runtime package

#### MySQL Installer

### MySQL. Installer

Choosing a Setup Type

Select Products

**Check Requirements** 

Installation

**Product Configuration** 

Installation Complete

#### Check Requirements

The following products have failing requirements. MySQL Installer will attempt to resolve them automatically. Requirements marked as manual cannot be resolved automatically. Click on each item to try and resolve it manually.

| For Product              | Requirement                         | Status |
|--------------------------|-------------------------------------|--------|
| O MySQL Server 8.0.35    | Microsoft Visual C++ 2019 Redistrib |        |
| O MySQL Workbench 8.0.34 | Microsoft Visual C++ 2019 Redistrib |        |

😸 Microsoft Visual C++ 2015-2019 Redistributable (x64) - 14.... — 🗌 🛛 🛛

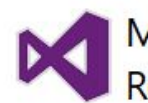

×

\_

Microsoft Visual C++ 2015-2019 Redistributable (x64) - 14.29.30139

Install

Close

#### MICROSOFT SOFTWARE LICENSE TERMS

#### MICROSOFT VISUAL C++ 2019 RUNTIME

These license terms are an agreement between Microsoft Corporation (or based on where you live, one of its affiliates) and you. They apply to the software named above. The terms also apply to any Microsoft services or

I agree to the license terms and conditions

< Back Execute Cancel

### Ready to install

1

|                                                           |                                                                                                    |                                                                                                    | <u>-</u>                                                                                                    | ×                                                                                                    |
|-----------------------------------------------------------|----------------------------------------------------------------------------------------------------|----------------------------------------------------------------------------------------------------|----------------------------------------------------------------------------------------------------|----------------------------------------------------------------------------------------------------|
| Installation<br>The following products will be installed. |                                                                                                    |                                                                                                    |                                                                                                    |                                                                                                    |
| Product                                                   | Arch                                                                                                    | Status<br>Ready to Install                                                                                                    | Progress                                                                                                    | Note                                                                                                    |
| MySQL Workbench 8.0.34                                    | X64                                                                                                    | Ready to Install                                                                                                    |                                                                                                    |                                                                                                    |
|                                                           |                                                                                                    |                                                                                                    |                                                                                                    |                                                                                                    |
|                                                           |                                                                                                    |                                                                                                    |                                                                                                    |                                                                                                    |
|                                                           |                                                                                                    |                                                                                                    |                                                                                                    |                                                                                                    |
|                                                           |                                                                                                    |                                                                                                    |                                                                                                    |                                                                                                    |
|                                                           |                                                                                                    |                                                                                                    |                                                                                                    |                                                                                                    |
|                                                           |                                                                                                    |                                                                                                    |                                                                                                    |                                                                                                    |
|                                                           |                                                                                                    |                                                                                                    |                                                                                                    |                                                                                                    |
| <                                                         |                                                                                                    |                                                                                                    |                                                                                                    | >                                                                                                    |
| Click [Execute] to install the following pa               | ckages.                                                                                                    |                                                                                                    |                                                                                                    |                                                                                                    |
|                                                           |                                                                                                    | 1000                                                                                                    |                                                                                                    | 101                                                                                                    |
|                                                           | Installation<br>The following products will be installed.<br>Product<br>MySQL Server 8.0.35<br>MySQL Workbench 8.0.34<br>Click [Execute] to install the following particular of the following particular of the | Installation<br>The following products will be installed.<br>Product Arch<br>MySQL Server 8.0.35 X64<br>MySQL Workbench 8.0.34 X64<br>Click [Execute] to install the following packages. | Installation<br>The following products will be installed.<br>Product Arch Status<br>MySQL Server 8.0.35 X64 Ready to Install<br>MySQL Workbench 8.0.34 X64 Ready to Install<br>MySQL Workbench 8.0.34 X64 Ready to Install | Installation<br>The following products will be installed.<br>Product Arch Status Progress<br>MySQL Server 8.0.35 X64 Ready to Install<br>MySQL Workbench 8.0.34 X64 Ready to Install<br>Status Progress<br>MySQL Workbench 8.0.34 X64 Ready to Install<br>Status Progress<br>MySQL Workbench 8.0.34 X64 Ready to Install |

### Environment type

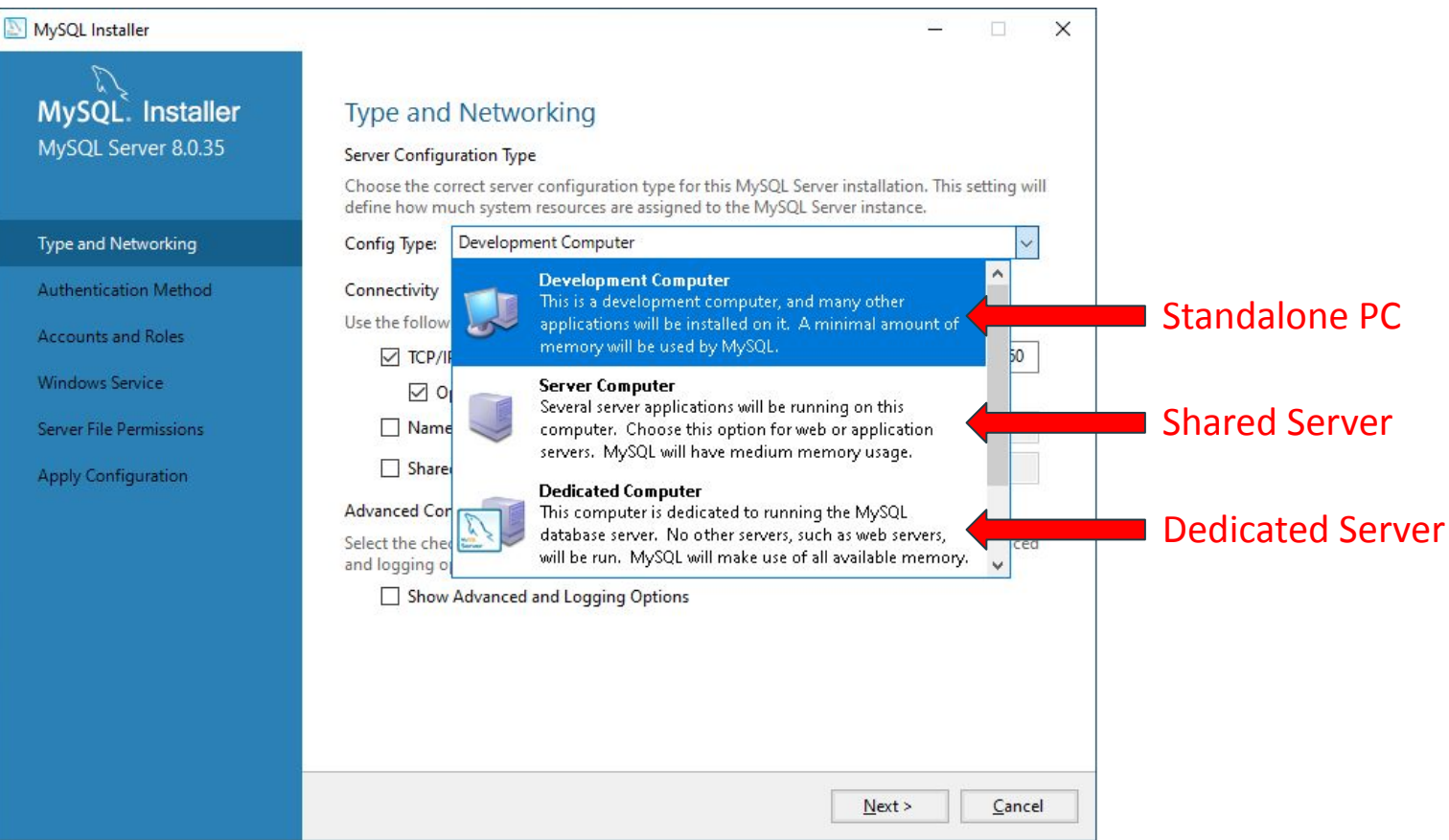

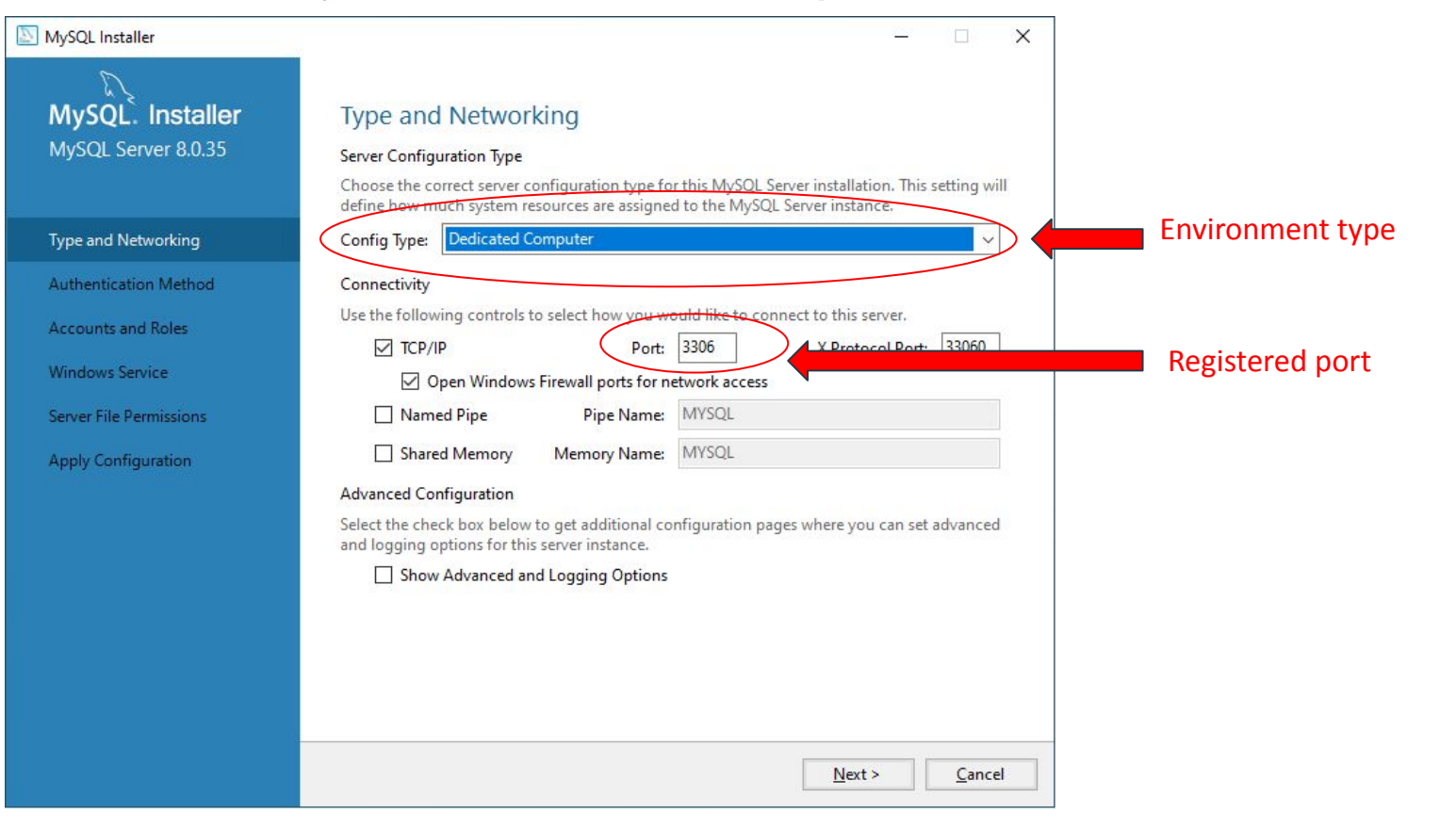

MySQL Installer

 Use the default setting MySQL. Installer MySQL Server 8.0.35 Type and Networking Authentication Method Accounts and Roles Windows Service Server File Permissions Apply Configuration

#### Authentication Method

#### Use Strong Password Encryption for Authentication (RECOMMENDED)

MySQL 8 supports a new authentication based on improved stronger SHA256-based password methods. It is recommended that all new MySQL Server installations use this method going forward.

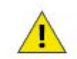

Attention: This new authentication plugin on the server side requires new versions of connectors and clients which add support for this new 8.0 default authentication (caching\_sha2\_password authentication).

Currently MySQL 8.0 Connectors and community drivers which use libmysqlclient 8.0 support this new method. If clients and applications cannot be updated to support this new authentication method, the MySQL 8.0 Server can be configured to use the legacy MySQL Authentication Method below.

#### O Use Legacy Authentication Method (Retain MySQL 5.x Compatibility)

Using the old MySQL 5.x legacy authentication method should only be considered in the following cases:

If applications cannot be updated to use MySQL 8 enabled Connectors and drivers.
For cases where re-compilation of an existing application is not feasible.
An updated, language specific connector or driver is not yet available.

Security Guidance: When possible, we highly recommend taking needed steps towards upgrading your applications, libraries, and database servers to the new stronger authentication. This new method will significantly improve your security.

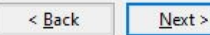

×

Create and remember the "root" password

#### MySQL Installer MySQL. Installer Accounts and Roles MySQL Server 8.0.35 Root Account Password Enter the password for the root account. Please remember to store this password in a secure place. ..... MySQL Root Password: Type and Networking Repeat Password: ...... Authentication Method Password strength: Strong Accounts and Roles Windows Service Server File Permissions MySQL User Accounts Create MySQL user accounts for your users and applications. Assign a role to the user that Apply Configuration consists of a set of privileges. MySQL User Name Host User Role

< Back Next >

Cancel

Add User Edit User Delete

X

\_

 Use the default setting for the windows service and system startup automatically

#### MySQL Installer

MySQL Server 8.0.35

#### Type and Networking

Authentication Method

Accounts and Roles

#### Windows Service

Server File Permissions

Apply Configuration

#### Windows Service

Configure MySQL Server as a Windows Service

#### Windows Service Details

Please specify a Windows Service name to be used for this MySQL Server instance. A unique name is required for each instance. X

Windows Service Name: MySQL80

Start the MySQL Server at System Startup

#### Run Windows Service as ...

The MySQL Server needs to run under a given user account. Based on the security requirements of your system you need to pick one of the options below.

#### Standard System Account

Recommended for most scenarios.

O Custom User

An existing user account can be selected for advanced scenarios.

< Back

Next >

Cancel

• Use the default setting

| MySQL Installer                                                                       | ×                                                                                                    |
|---------------------------------------------------------------------------------------|----------------------------------------------------------------------------------------------------|
| MySQL. Installer<br>MySQL Server 8.0.35                                               | Server File Permissions<br>MySQL Installer can secure the server's data directory by updating the permissions of files and<br>folders located at:                                                                                                    |
| Type and Networking<br>Authentication Method<br>Accounts and Roles<br>Windows Service | C:\ProgramData\MySQL\MySQL Server 8.0\Data<br>Do you want MySQL Installer to update the server file permissions for you?<br>Yes, grant full access to the user running the Windows Service (if applicable) and the<br>administrators group only. Other users and groups will not have access.<br>Yes, but let me review and configure the level of access. |
| Server File Permissions                                                               | O No, I will manage the permissions after the server configuration.                                                                                                    |
| Apply Configuration                                                                   |                                                                                                    |
|                                                                                       | < Back Next > Cancel                                                                                                    |

 Workbench will be started when MySQL installation completed

| MySQL Installer                      |                                                        | ×                                                |
|--------------------------------------|--------------------------------------------------------|--------------------------------------------------|
| MySQL. Installer<br>Adding Community | Product Configuration                                  | wizard for each of the following products.       |
| Choosing a Setup Type                | You can cancel at any point if you wish t<br>products. | to leave this wizard without configuring all the |
| Select Products                      | Product                                                | Status                                           |
| Check Requirements                   | MySQL Server 8.0.35                                    | Configuration complete.                          |
| Installation                         |                                                        |                                                  |
| Product Configuration                |                                                        |                                                  |
| Installation Complete                | <                                                      | >                                                |
|                                      |                                                        |                                                  |
|                                      |                                                        | <u>N</u> ext > <u>C</u> ancel                    |

 Use the "root" password

| MySQL Wa                   | orkbench                                                           |                                                                        | - 🗆                                                   |
|----------------------------|--------------------------------------------------------------------|------------------------------------------------------------------------|-------------------------------------------------------|
| *                          |                                                                    |                                                                        |                                                       |
| <u>File E</u> dit <u>\</u> | √jew <u>D</u> atabase <u>T</u> ools <u>S</u> cripting <u>H</u> elp |                                                                        |                                                       |
|                            | Welcome to N                                                       | MySQL Wor                                                              | kbench                                                |
|                            | create and browse your database sche                               | Connect to MvSOL Server                                                | X                                                     |
| $\mathbf{T}$               | design and run SQL gueries to work with s                          | -                                                                      | 5-2-                                                  |
|                            | Browse Documentation >                                             | Please enter par<br>following service<br>Service<br>User:<br>Password: | ssword for the<br>ce:<br>Mysql@localhost:3306<br>root |
|                            | MySQL Connections 🕀 🕲                                              |                                                                        | Save password in vault                                |
|                            | Local instance MySQL80                                             |                                                                        | OK Cancel                                             |
|                            |                                                                    |                                                                        |                                                       |

×

MySQL Workbench

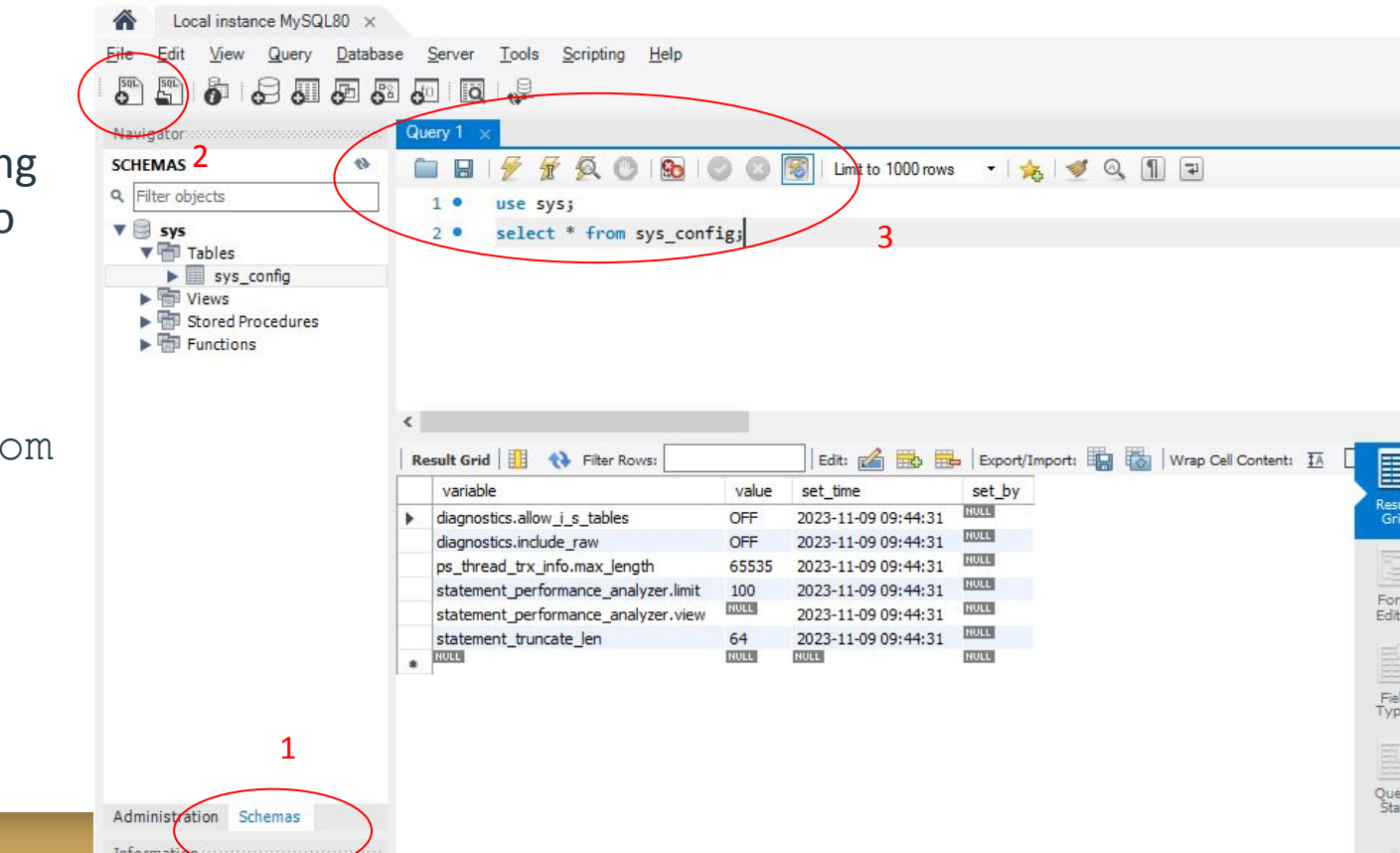

• Type the following SQL statement to test the query:

use sys;

Select \* from
sys\_config;

 Select "Edit > References"

| NySQL Workbench                          |                                                                                      | - 0                                              |
|------------------------------------------|--------------------------------------------------------------------------------------|--------------------------------------------------|
| Local instance MySQL80 >                 |                                                                                      |                                                  |
| File Edit View Query Data                | base Server Tools Scripting Help<br>Ctrl+Z                                           | Ø <b>–</b>                                       |
| Navi Redo                                | Cirl+Y                                                                               | SQLAdditions                                     |
| Cut<br>SCHI                              | Ctrl+X 🔍 🔘 🚱 💿 🕼 Limit to 1000 rows 🔹 🤸 🕩 🔍 👖 🐨                                      | ◄ ►   💀 🬴   Jump to                              |
|                                          |                                                                                      |                                                  |
|                                          | from sys_config;                                                                     | Automatic context hel<br>disabled. Use the toolb |
| Select All                               | Ctrl+A                                                                               | manually get help for                            |
| Select Next Placeholder                  | Ctrl+Shift+OemQuestion                                                               | current caret position o                         |
| Find                                     |                                                                                      | toggle automatic hel                             |
| Format                                   | •                                                                                    |                                                  |
| Auto complete                            | 2 Ctrl+Space                                                                         | >                                                |
| Preferences                              |                                                                                      |                                                  |
|                                          |                                                                                      |                                                  |
|                                          | diagnostics.allow_j_s_tables     OFF 2023-11-09 09:44:31                             | sult :<br>rid                                    |
|                                          | diagnostics.include_raw OFF 2023-11-09 09:44:31                                      |                                                  |
|                                          | ps_thread_trx_info.max_length 65535 2023-11-09 09:44:31                              |                                                  |
|                                          | statement performance analyzer.view 2023-11-09-09:44:31 KUUU                         | irm<br>litor                                     |
|                                          | statement_truncate_len 64 2023-11-09 09:44:31                                        |                                                  |
|                                          |                                                                                      |                                                  |
|                                          | F                                                                                    | eld                                              |
|                                          |                                                                                      | pes                                              |
|                                          |                                                                                      |                                                  |
|                                          | Qu                                                                                   | iery                                             |
| Administration Schemas                   | Si                                                                                   | ats                                              |
| Information                              | 8                                                                                    | 5 C                                              |
| Table: sys_config                        | sys_config2 × Rev                                                                    | ert Context Help Snippets                        |
| Columns:                                 | Output                                                                               |                                                  |
| variable varchar(128)                    | Action Output                                                                        |                                                  |
| value varchar(128)<br>set_time timestamp | # Time Action Message                                                                | Duration / Fetch                                 |
| set_by varchar(128)                      | 2.00-EC-E1 select *feet are confine LMIT.0.1000     Crowled anti-confine LMIT.0.1000 | 0.000 acc                                        |

- Untick "Safe Updates" option on SQL Editor
- To enable queries such as update or delete

| Workbench Preference                                                                                          | 25                                                                                                    | ×   |
|----------------------------------------------------------------------------------------------------|----------------------------------------------------------------------------------------------------|-----|
| General Editors  SQL Editor                                                                                   | Save snapshot of open editors on close                                                                                                    | ^   |
| Query Editor<br>Object Editors<br>SQL Execution<br>Administration<br>Modeling<br>Defaults<br>MySQL<br>Diagram | Auto-save scripts interval:       10 seconds       Interval to perform auto-saving of all open script tabs. The scripts will be restored from the last auto-saved version if Workbench unexpectedly quits.         Create new tabs as Query tabs instead of File       Image: Create new tabs as Query tabs instead of File         Restore expanded state of the active schema objects       Image: Create new tabs as Query tabs instead of File | 1   |
| Appearance<br>Fonts & Colors<br>SSH<br>Others                                                                 | Sidebar Sidebar Show Schema Contents in Schema Tree Show Metadata and Internal Schemas                                                                                                    |     |
|                                                                                                    | MySQL Session DBMS connection keep-alive interval (in seconds): 600 Time interval between sending keep-alive messages to DBMS. Set to 0 to not send keep-alive messages.                                                                                                    |     |
|                                                                                                    | DBMS connection read timeout interval (in seconds): 30 The maximum amount of time the query can take to return data from the DBMS.Set 0 to skip the read timeout.                                                                                                    | ¢   |
|                                                                                                    | Other  Other  This schema will be used by MySQL                                                                                                    |     |
| <                                                                                                    | Internal Workbench Schema: .mysqlworkbench Workbench to store information required for certain operations.                                                                                                    | ~   |
| < >                                                                                                    | OK Can                                                                                                    | :el |

- Change the font size from 10 to 22 on "Fonts & Colors" setting
- For better demonstration to students

| Workbench Preferences                                                                                                    |                                                                               |                                                       | ×                                           |
|----------------------------------------------------------------------------------------------------|-------------------------------------------------------------------------------|-------------------------------------------------------|---------------------------------------------|
| <ul> <li>Workbench Preferences</li> <li>General Editors</li> <li>SQL Editor</li> <li>Query Editor</li> <li>Object Editors</li> <li>SQL Execution</li> <li>Administration</li> <li>Modeling</li> <li>Defaults</li> <li>MySQL</li> <li>Diagram</li> <li>Appearance</li> <li>Fonts &amp; Colors</li> <li>SSH</li> <li>Others</li> </ul> | Fonts<br>SQL Editor:<br>Resultset Grid:<br>Scripting Shell:<br>Script Editor: | Consolas 22<br>Tahoma 8<br>Consolas 10<br>Consolas 10 | Code editors in scripting shell             |
|                                                                                                    | Color Scheme                                                                  |                                                       |                                             |
|                                                                                                    | Select your scheme:                                                           | System Default                                        | The scheme that determines the core colors. |
| < >                                                                                                    |                                                                               |                                                       | OK Cancel                                   |

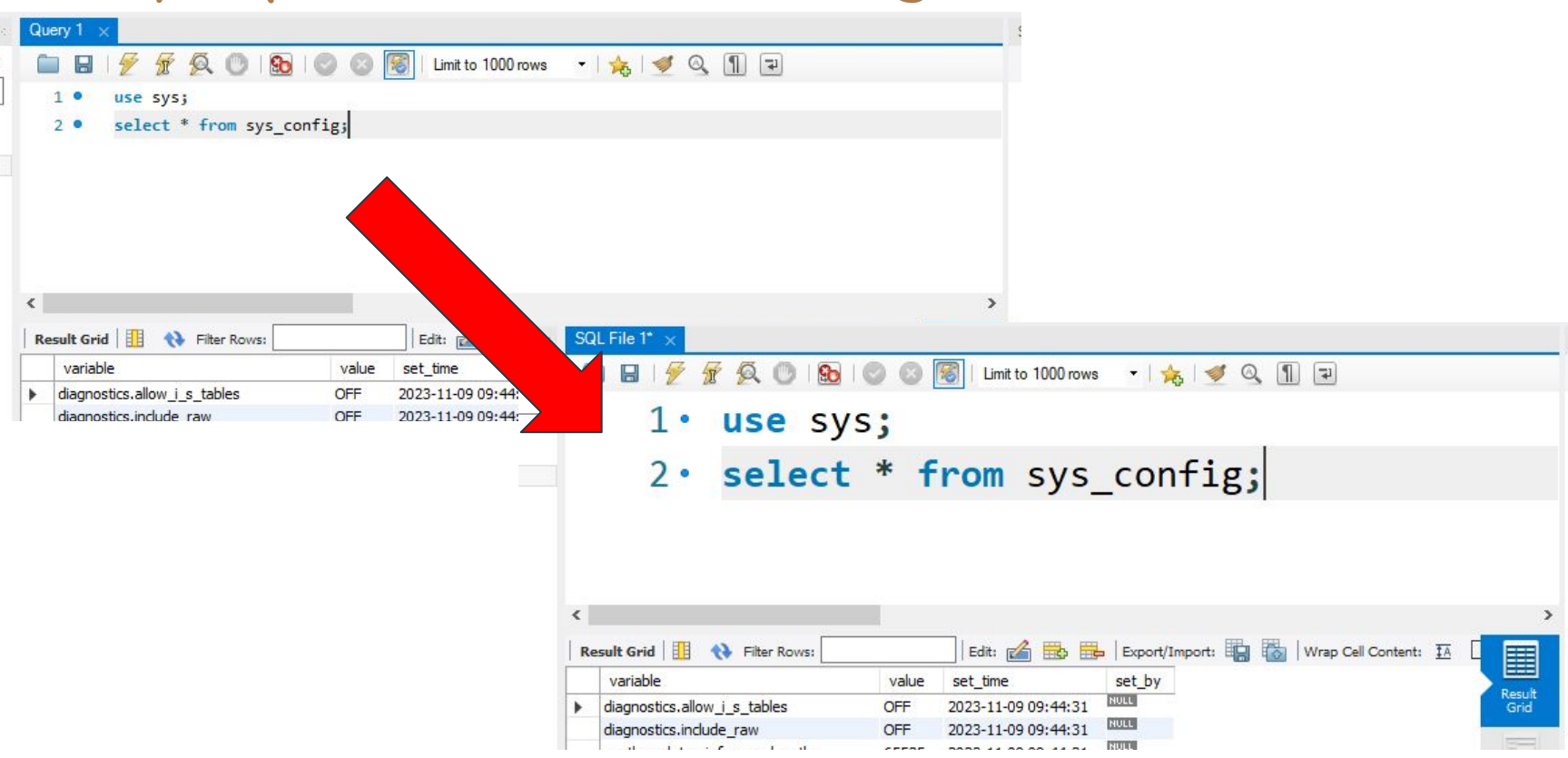

### MySQL Workbench - Create a admin A/C

MySQL Workbench

A Local Sectors McCOLOD ve

 Don't use the "root" account for daily operation

| Navigator                                                  | SQL File 1" Adn                                | ninistration - Users and P          | 'rivil × | 2                     |                                                         |                            |                                                                  | SQLAddit             |
|------------------------------------------------------------|------------------------------------------------|-------------------------------------|----------|-----------------------|---------------------------------------------------------|----------------------------|------------------------------------------------------------------|----------------------|
| Server Status                                              | Local inst<br>User Accounts                    | ance MySQL80<br>and Privileges      | Select   | an account to ed      | lit or click (Add Account)                              | to create                  | a new one                                                        | ▲ ►<br>Auto<br>disab |
| Status and System Variables                                | User                                           | From Host                           | Login    | Account Limits A      | Administrative Roles Schem                              | a Privileges               |                                                                  | man                  |
| 🕹 Data Export<br>📥 Data Import/Restore                     | mysql.infoschema<br>mysql.session<br>mysql.sys | localhost<br>localhost<br>localhost |          | Login Name:           |                                                         |                            | You may create multiple accounts to connect from different hosts | curre<br>tog         |
| Startup / Shutdown                                         | root                                           | localhost                           | Α        | uthentication Type:   | SHA256 Password                                         | ~                          | For the standard password and select 'Standard'.                 |                      |
| Options File                                               |                                                |                                     | Limit    | t to Hosts Matching:  |                                                         |                            | % and _ wildcards may be use                                     |                      |
| PERFORMANCE                                                |                                                |                                     |          | Password:             |                                                         |                            | Type a password to reset it.                                     |                      |
| <ul> <li>Dashboard</li> <li>Performance Reports</li> </ul> |                                                |                                     |          |                       | Consider using a password<br>mixed case letters, number | d with 8 or<br>ers and pun | more characters with<br>ictuation marks.                         |                      |
| 👌 Performance Schema Setup                                 |                                                |                                     |          | Confirm Password:     |                                                         |                            | Enter password again to confir                                   |                      |
|                                                            |                                                |                                     |          |                       | Expire Password                                         | ł                          |                                                                  |                      |
|                                                            |                                                |                                     | Au       | uthentication String: |                                                         |                            | Authentication plugin specific p                                 |                      |
|                                                            |                                                |                                     |          |                       |                                                         |                            |                                                                  |                      |
|                                                            | 2                                              |                                     |          |                       |                                                         |                            |                                                                  |                      |

### MySQL Workbench - Create a admin A/C

 Select "Administrative roles"

| MySQL Workbench                             |                                                                 |                          |                                      |                                                            |                       | – 🗆 X                         |
|---------------------------------------------|-----------------------------------------------------------------|--------------------------|--------------------------------------|------------------------------------------------------------|-----------------------|-------------------------------|
| Local instance MySQL80 ×                    |                                                                 |                          |                                      |                                                            |                       |                               |
| <u>File Edit View Query Databa</u>          | ase <u>S</u> erver <u>T</u> ools <u>S</u> cripting <u>H</u> elp | )                        |                                      |                                                            |                       |                               |
|                                             | 5 <b>6</b>   <b>0</b>   🐙                                       |                          |                                      |                                                            |                       | Ø 🔲                           |
| Navigator                                   | SQL File 1* Administration - User                               | rs and Privil $	imes$    |                                      |                                                            |                       | SQLAdditions                  |
| MANAGEMENT<br>Server Status                 | Local instance MySQL80                                          |                          |                                      |                                                            |                       | ◄ ▶   🕎 % Jump to             |
| Client Connections                          |                                                                 | Details for account new  | user@%                               |                                                            |                       | Automatic context help is     |
| Users and Privileges                        | User Accounts                                                   | Login Association        | deleter bele of an order             |                                                            |                       | manually get help for the     |
| Status and System Variables     Data Export | mysgl.infoschema localhost                                      | Login Account Limits A   | dministrative Roles Schema Privilege | 2S                                                         |                       | current caret position or to  |
| 🛓 Data Import/Restore                       | mysql.session localhost<br>mysql.sys localhost                  | Login Name:              | admin                                | You may create multiple act<br>to connect from different h | ounts with 1<br>osts. | toggle automatic help.        |
| INSTANCE Startup / Shutdown                 | root localhost                                                  | Authentication Type:     | Standard                             | For the standard password select 'Standard'.               | and/or host           |                               |
| Server Logs Options File                    |                                                                 | Limit to Hosts Matching: | %                                    | % and _ wildcards may be                                   | used                  |                               |
| PERFORMANCE                                 |                                                                 | Password:                | *******                              | Type a password to reset in                                | .7                    |                               |
| Oashboard                                   |                                                                 |                          | Medium strength password.            |                                                            |                       |                               |
| E Performance Reports                       |                                                                 | Confirm Password:        | *******                              | Enter password again to co                                 | nfirm.                |                               |
| Performance Schema Setup                    |                                                                 |                          | Expire Password                      |                                                            |                       |                               |
|                                             |                                                                 |                          |                                      |                                                            |                       |                               |
| Administration Schemas                      |                                                                 |                          |                                      |                                                            |                       |                               |
| Information                                 | <                                                               |                          |                                      |                                                            |                       |                               |
| Table: sys_config                           | Add Account Delete Refree                                       | sh                       |                                      | Revert                                                     | Apply                 | Context Help Snippets         |
| Columns:                                    | Output                                                          |                          |                                      |                                                            |                       |                               |
| variable varchar(128)                       | Action Output                                                   |                          |                                      |                                                            |                       |                               |
| value varchar(128)<br>set_time timestamp    | # Time Action<br>1 09:56:51 use sys                             |                          | Message<br>0 row(s)                  | affected                                                   |                       | Duration / Fetch<br>0.000 sec |
| Sec_by Valchal(120)                         | 2 09:56:51 select * from sys_c                                  | onfig LIMIT 0, 1000      | 6 row(s)                             | returned                                                   |                       | 0.000 sec / 0.000 sec         |
|                                             | 3 12:09:55 use sys                                              |                          | 0 row(s)                             | affected                                                   |                       | 0.000 sec                     |
|                                             | 4 12:09:55 select * from sys_c                                  | onfig LIMIT 0, 1000      | 6 row(s)                             | returned                                                   |                       | 0.000 sec / 0.000 sec         |

### MySQL Workbench - Create a admin A/C

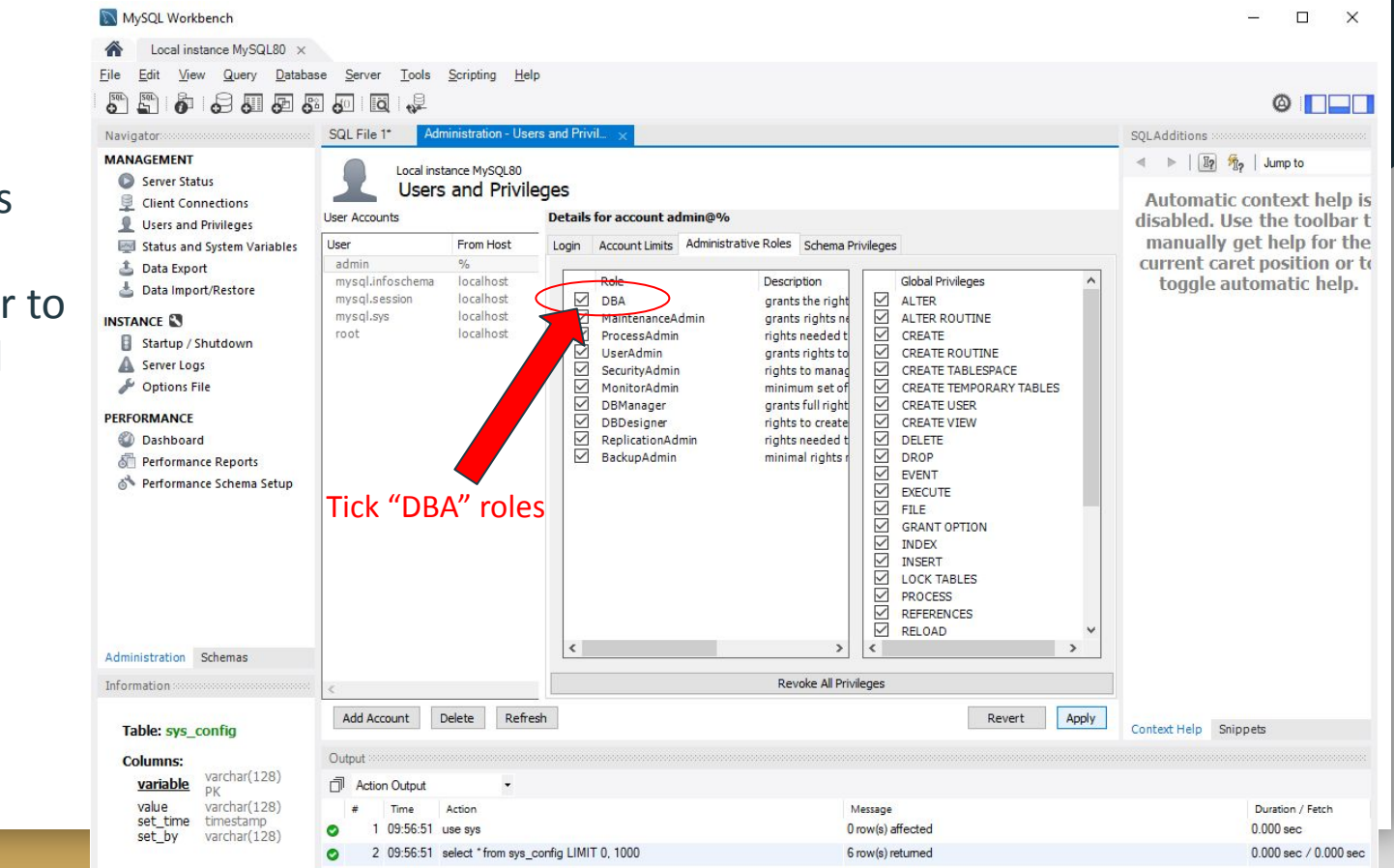

Tick "DBA" as
 Database
 administrator to
 grant the full
 right on this
 account

### MySQL Workbench - Create a new connection

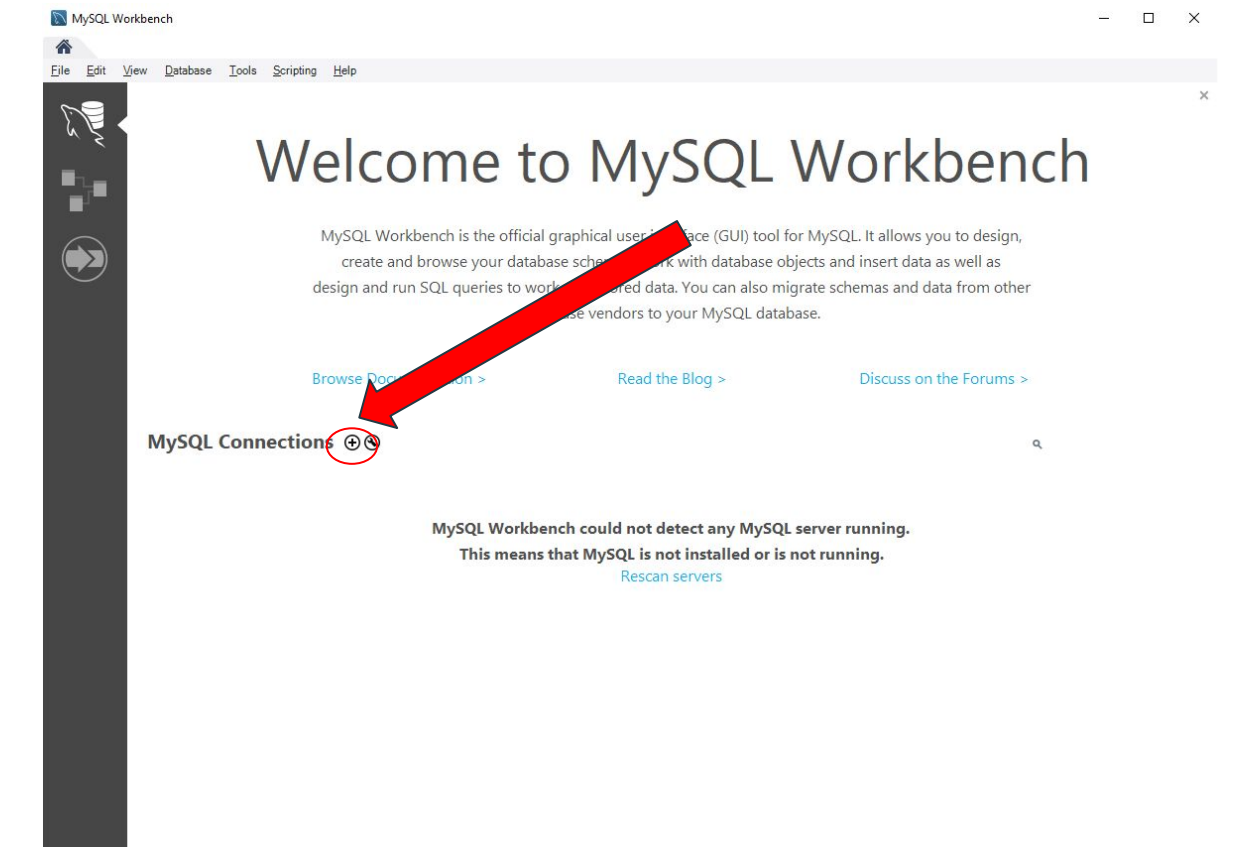

### MySQL Workbench - Create a new connection

| Setup New Conn     | ection                                                                                                    |                                                                         |
|--------------------|----------------------------------------------------------------------------------------------------|-------------------------------------------------------------------------|
| Connection Name:   |                                                                                                    | Type a name for the connection                                          |
| Connection Method: | Standard (TCP/IP)                                                                                                    | Method to use to connect to the RDBMS                                   |
| Parameters SSL     | Advanced                                                                                                    | Sonver ID or 127.0.0                                                    |
| Hostname:          | 127.0.0.1 Port: 3306                                                                                                    | Name or IP address of the server host - and<br>TCP/IP port.             |
| Username:          | root                                                                                                    | Name of the user to exprect with.<br>Account name: adm                  |
| Password:          | Store in Vault Clear                                                                                                    | The user's password. Will be requested later if it's not set.           |
| Default Schema:    |                                                                                                    | The schema to use as default schema. Leave<br>blank to select it later. |
|                    | Store Password For Connection  Please enter password for th following service: Service: Mysql@10 User: admin Password: ************************************ | he Password                                                             |
| Configure Server   | Management                                                                                                    | Test Connection Cancel OK                                               |

### MySQL Workbench - New connection example

| Connection Name:<br>Connection Method: |        | Test Server            | Type a name for the connection                                       |
|----------------------------------------|--------|------------------------|----------------------------------------------------------------------|
|                                        |        | Standard (TCP/IP)      | Method to use to connect to the RDBM                                 |
| Parameters                             | SSL    | Advanced               |                                                                      |
| Hostname:                              |        | 192.168.0.100 Port: 33 | 06 Name or IP address of the server host - and<br>TCP/IP port.       |
| User                                   | mame:  | admin                  | Name of the user to connect with.                                    |
| Pas                                    | sword: | Store in Vault Clear   | The user's password. Will be requested later if it's not set.        |
| Default Schema:                        |        | 5<br>                  | The schema to use as default schema. Leave blank to select it later. |
|                                        |        |                        |                                                                      |
|                                        |        |                        |                                                                      |
|                                        |        |                        |                                                                      |
|                                        |        |                        |                                                                      |

### Create MySQL user/student account and database

### • Create user

- o CREATE USER 'user\_id'@'%' IDENTIFIED BY '
   user\_password ';
- Create database
  - CREATE DATABASE 'user db';
- Grant/remove rights on specific database
  - o GRANT ALL PRIVILEGES ON user\_db.\* TO
     'user id'@'%';
  - o REVOKE DROP, ALTER ON user\_db.\* FROM
     'user\_id'@'%';

### Sample SQL script

- Student username: s202300001, password: s202300001Stu
- Create user and database
  - CREATE USER 's202300001'@'%' IDENTIFIED BY 's202300001Stu';CREATE DATABASE `s202300001`;GRANT ALL PRIVILEGES ON s202300001.\* TO 's202300001'@'%';REVOKE DROP, ALTER ON s202300001.\* FROM 's202300001'@'%';
- Create second database
  - CREATE DATABASE `s202300001\_classwork`;GRANT ALL PRIVILEGES ON s202300001\_classwork.\* TO 's202300001'@'%';REVOKE DROP, ALTER ON s202300001 classwork.\* FROM 's202300001'@'%';

### Create bulk users accounts and databases with spreadsheet mysql account demo 🛛 🗶 🔂 🙆

3

Share

|         | <i>f</i> x reg |               |        |             |             |                                                                                                    |                                                                                                    |
|---------|----------------|---------------|--------|-------------|-------------|----------------------------------------------------------------------------------------------------|----------------------------------------------------------------------------------------------------|
| А       | В              | С             | D      | E           | F           | G                                                                                                    |                                                                                                    |
| reg     | class          | name_e        | name_c | MYSQL Login | Password    | script_createdb_stdid                                                                                                    | script_createdb_stdid_classwork                                                                                                    |
| 2023000 | 01 6X01        | Chan Tai Man  | 陳大文    | s202300001  | s202300001S | CREATE USER 's202300001'@'%' IDENTIFIED BY 's2023000015<br>CREATE DATABASE 's202300001';<br>GRANT ALL PRIVILEGES ON s202300001.* TO 's202300001'@<br>REVOKE DROP, ALTER ON s202300001.* FROM 's202300001'  | <sup>S</sup> CREATE DATABASE `s202300001_classwork`;<br>, GRANT ALL PRIVILEGES ON s202300001_classwork.* TO 's202300001'@'%';<br><sub>g</sub> REVOKE DROP, ALTER ON s202300001_classwork.* FROM 's202300001'@'%'; |
| 2023000 | 01 6X02        | Chan Siu Ming | 陳小明    | s202300001  | s202300001S | CREATE USER 's202300001'@'%' IDENTIFIED BY 's2023000015<br>CREATE DATABASE 's202300001';<br>GRANT ALL PRIVILEGES ON s202300001.* TO 's202300001'@<br>REVOKE DROP, ALTER ON s202300001.* FROM 's202300001'@ | S<br>CREATE DATABASE `s202300001_classwork`;<br>"GRANT ALL PRIVILEGES ON s202300001_classwork.* TO 's202300001'@'%';<br>gREVOKE DROP, ALTER ON s202300001_classwork.* FROM 's202300001'@'%';                      |
| 2023000 | 01 6X03        | Chan Siu Mei  | 陳小美    | s202300001  | s202300001S | CREATE USER 's202300001'@'%' IDENTIFIED BY 's2023000015<br>CREATE DATABASE `s202300001`;<br>GRANT ALL PRIVILEGES ON s202300001.* TO 's202300001'@<br>REVOKE DROP, ALTER ON s202300001.* FROM 's202300001'@ | S<br>CREATE DATABASE `s202300001_classwork`;<br>, GRANT ALL PRIVILEGES ON s202300001_classwork.* TO 's202300001'@'%';<br>                                                                                         |
| 2023000 | 01 6X04        | Li Ka Sing    | 李嘉誠    | s202300001  | s202300001S | CREATE USER 's202300001'@'%' IDENTIFIED BY 's2023000015<br>CREATE DATABASE 's202300001';<br>GRANT ALL PRIVILEGES ON s202300001.* TO 's202300001'@<br>REVOKE DROP, ALTER ON s202300001.* FROM 's202300001'0 | S CREATE DATABASE `s202300001_classwork`;<br>, GRANT ALL PRIVILEGES ON s202300001_classwork.* TO ':<br>gREVOKE DROP, ALTER ON s202300001_classwork.* FROM                                                         |
| 2023000 | 01 6X05        | Li Chak Kai   | 李澤楷    | s202300001  | s202300001S | CREATE USER 's202300001'@'%' IDENTIFIED BY 's2023000015<br>CREATE DATABASE `s202300001';<br>GRANT ALL PRIVILEGES ON s202300001.* TO 's202300001'@<br>REVOKE DROP, ALTER ON s202300001.* FROM 's202300001'  | S<br>CREATE DATABASE `s202300001_classwork`;<br>, GRANT ALL PRIVILEGES ON s202300001_classwork.* TO ':<br>gREVOKE DROP, ALTER ON s202300001_classwork.* FROM                                                      |
| 2023000 | 01 6X06        | Lau Mei Mei   | 劉美美    | s202300001  | s202300001S | CREATE USER 's202300001'@'%' IDENTIFIED BY 's2023000015<br>CREATE DATABASE `s202300001`;<br>GRANT ALL PRIVILEGES ON s202300001.* TO 's202300001'@<br>REVOKE DROP, ALTER ON s202300001.* FROM 's202300001'  | S CREATE DATABASE `s202300001_classwork`;<br>, GRANT ALL PRIVILEGES ON s202300001_classwork.* TO ':<br>g REVOKE DROP, ALTER ON s202300001_classwork.* FROM                                                        |
|         |                |               |        |             |             |                                                                                                    |                                                                                                    |
|         |                |               |        |             |             |                                                                                                    |                                                                                                    |

Ħ

File Edit View Insert Format Data Tools Help

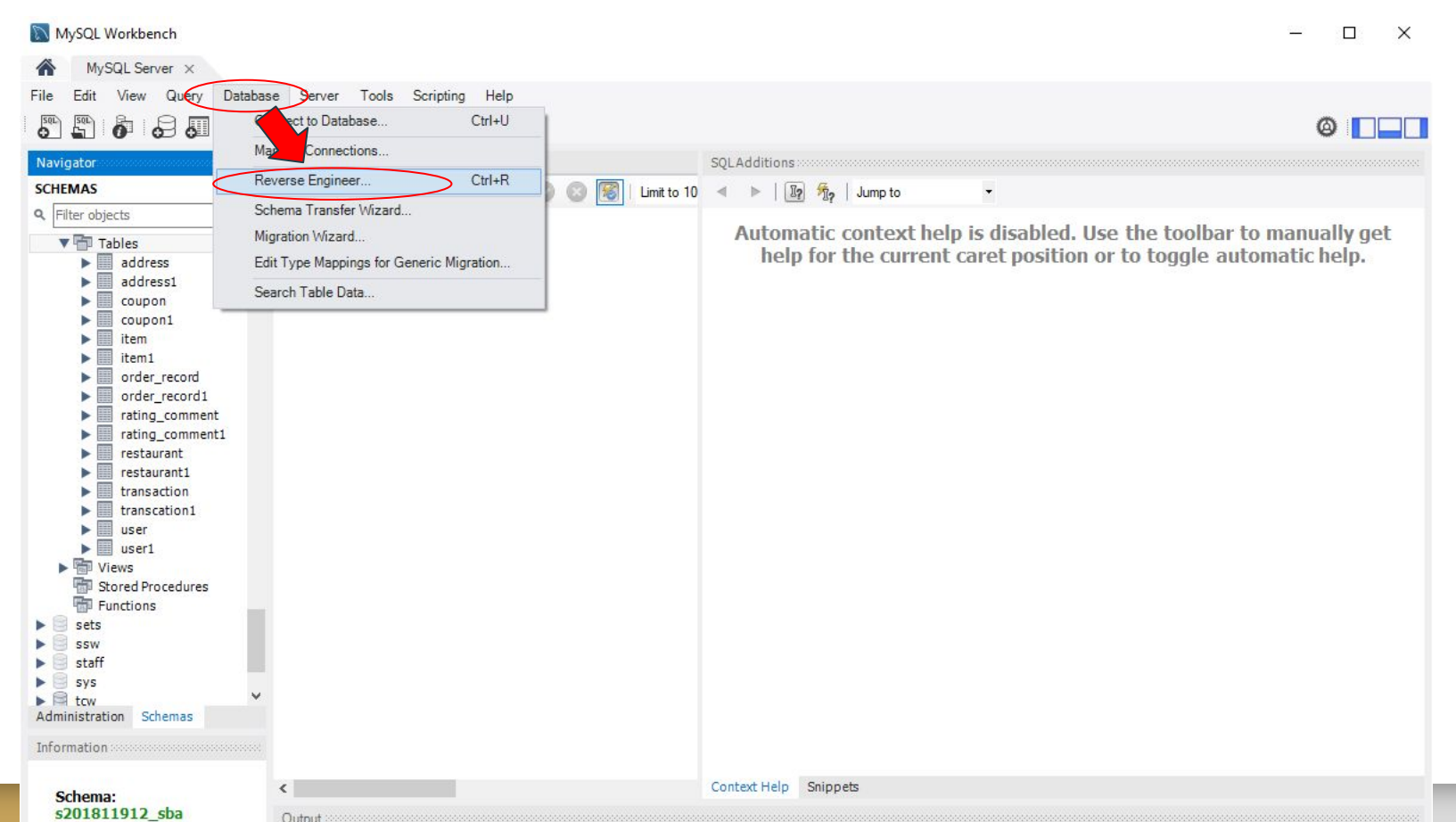

 Select stored connection or type admin account information

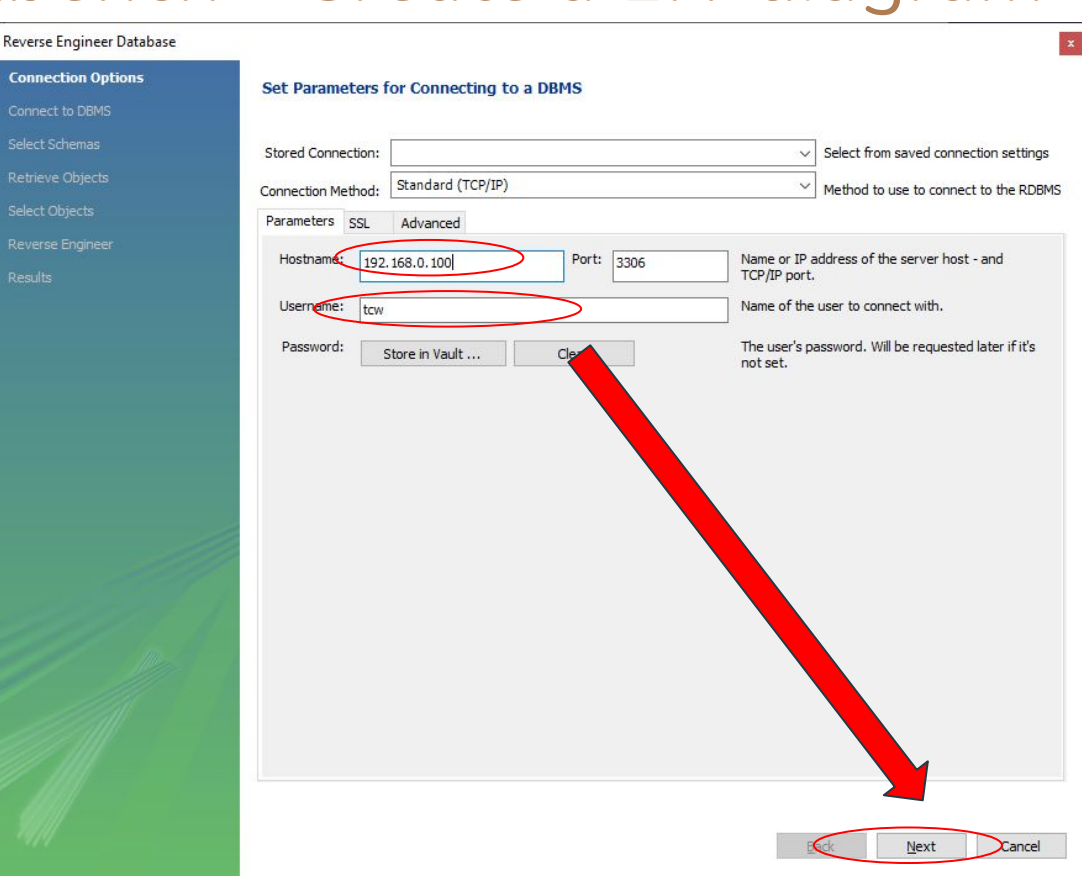

#### Reverse Engineer Database

| Connection Options    | Connect to DBMS and Fetch Information                                                                                 |
|-----------------------|----------------------------------------------------------------------------------------------------|
| Connect to DBMS       |                                                                                                    |
| Select Schemas        | The following tasks will now be executed. Please monitor the execution.<br>Press Show Logs to see the execution logs. |
| Retrieve Objects      |                                                                                                    |
| Select Objects        | Connect to DBMS                                                                                                    |
| Reverse Engineer      |                                                                                                    |
| reverse engineer      | Check Common Server Configuration Issues                                                                              |
| Results               | Execution Completed Successfully                                                                                      |
|                       | Fetch finished.                                                                                                    |
|                       |                                                                                                    |
|                       |                                                                                                    |
|                       |                                                                                                    |
|                       |                                                                                                    |
|                       |                                                                                                    |
|                       |                                                                                                    |
|                       |                                                                                                    |
|                       |                                                                                                    |
|                       |                                                                                                    |
|                       |                                                                                                    |
| 1999                  |                                                                                                    |
| and the second of the |                                                                                                    |
|                       |                                                                                                    |
| - III-                |                                                                                                    |
|                       |                                                                                                    |
|                       |                                                                                                    |
|                       |                                                                                                    |
|                       |                                                                                                    |
|                       |                                                                                                    |
|                       |                                                                                                    |
| 99111                 |                                                                                                    |
| 111                   | Show Logs                                                                                                    |

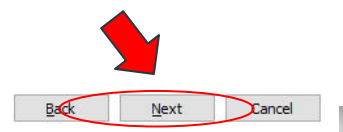

# • Select the database

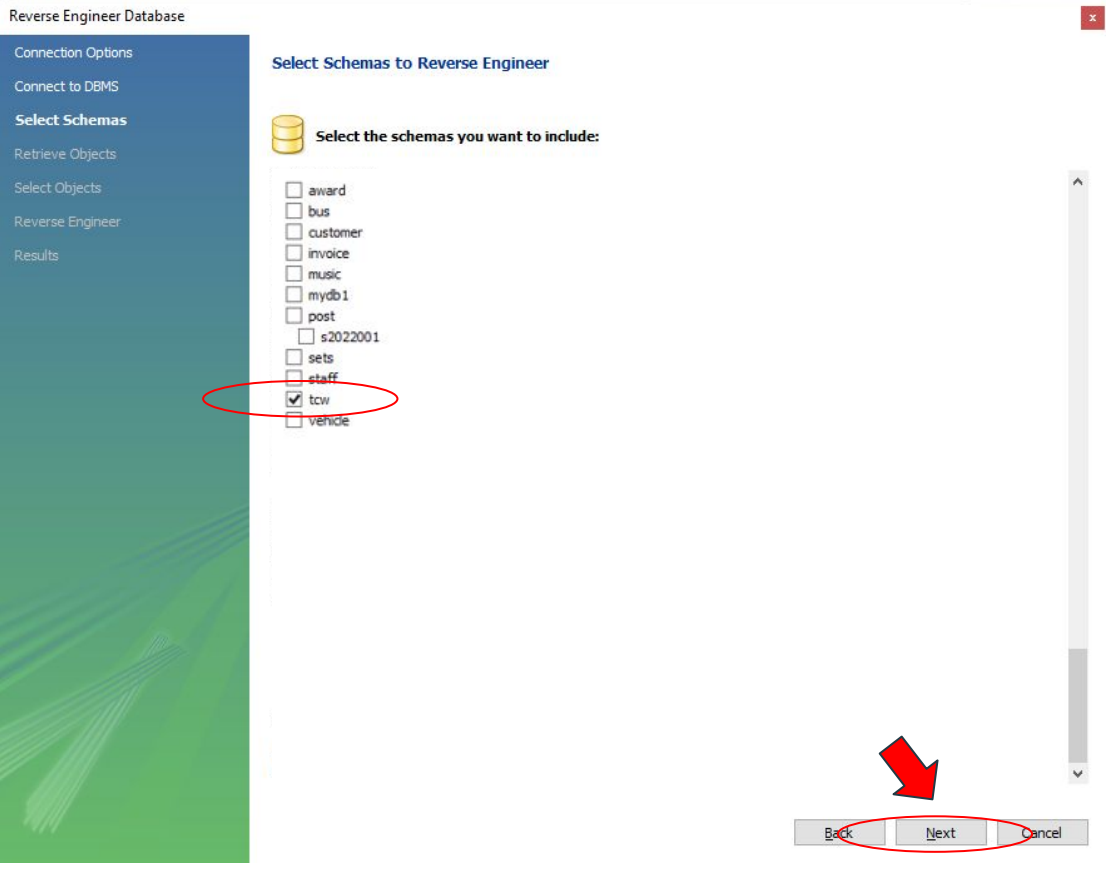

#### Reverse Engineer Database

| Connection Options | Retrieve and Reverse Engineer Schema Objects                                                                          |
|--------------------|----------------------------------------------------------------------------------------------------|
| Connect to DBMS    |                                                                                                    |
| Select Schemas     | The following tasks will now be executed. Please monitor the execution.<br>Press Show Logs to see the execution logs. |
| Retrieve Objects   | A Retrieve Objects from Selected Schemas                                                                              |
| Select Objects     | Check Desults                                                                                                    |
| Reverse Engineer   |                                                                                                    |
| Results            | Retrieval Completed Successfully                                                                                      |
|                    | Finished.                                                                                                    |
|                    |                                                                                                    |
|                    |                                                                                                    |
|                    |                                                                                                    |
|                    |                                                                                                    |
|                    |                                                                                                    |
|                    |                                                                                                    |
|                    |                                                                                                    |
|                    |                                                                                                    |
|                    |                                                                                                    |
|                    |                                                                                                    |
| 111111-1           |                                                                                                    |
|                    |                                                                                                    |
|                    |                                                                                                    |
|                    |                                                                                                    |
|                    |                                                                                                    |
|                    |                                                                                                    |
|                    |                                                                                                    |
|                    |                                                                                                    |
| - 79/11            | Show Logs                                                                                                    |
|                    |                                                                                                    |

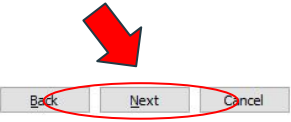

x
• Select the table(s)

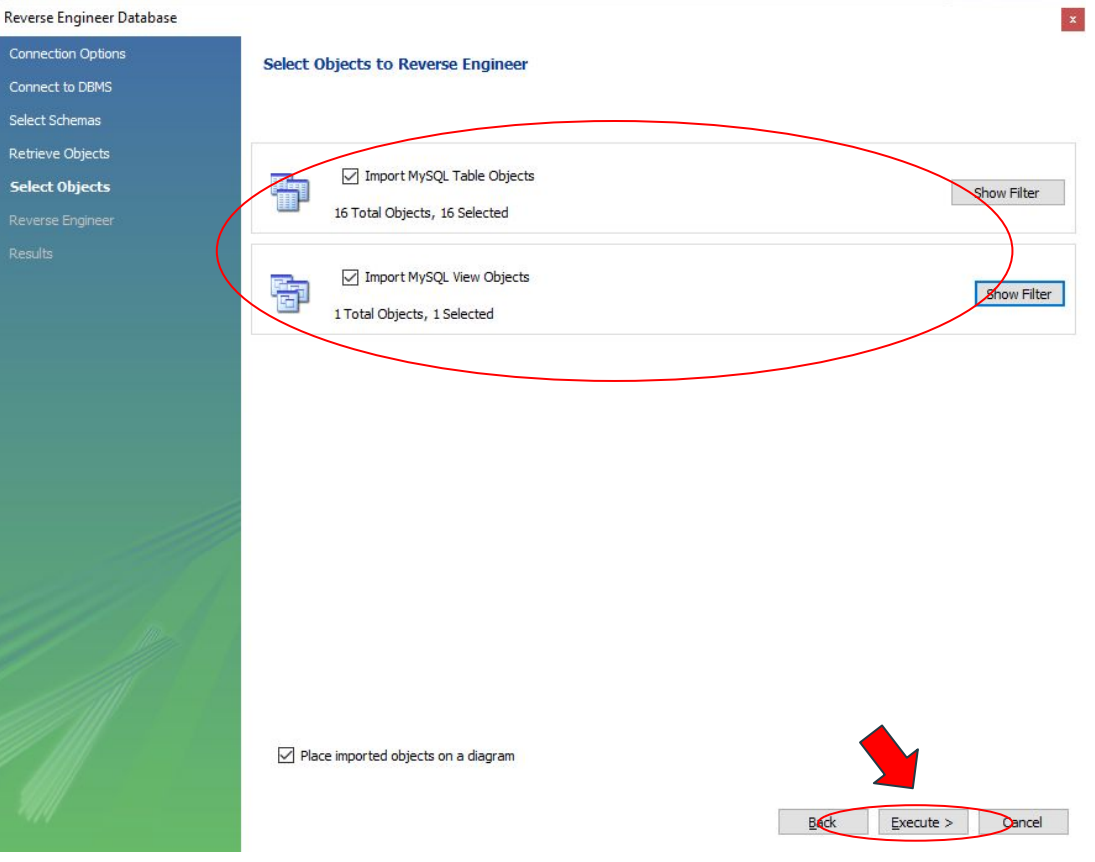

 (Option) Show or hide some tables

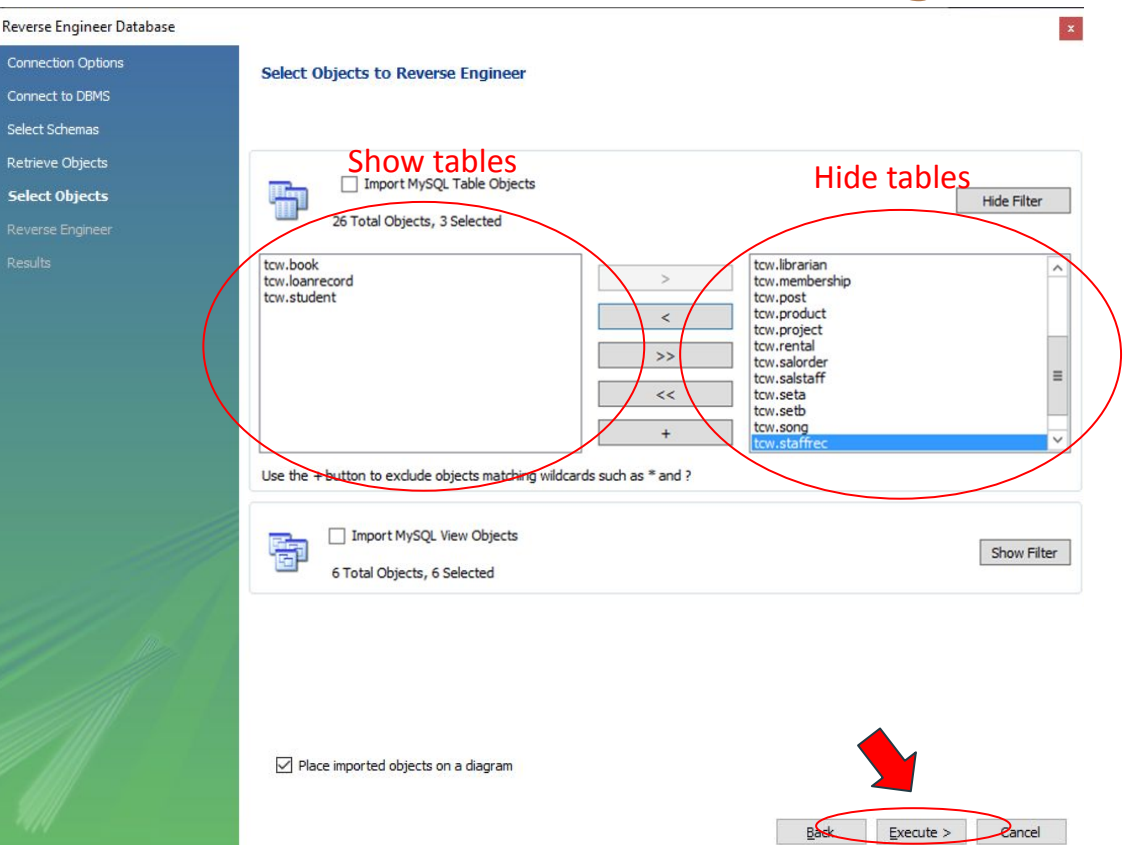

#### Reverse Engineer Database

| Connection Options                                                                                              | Reverse Engineering Progress                                            |
|----------------------------------------------------------------------------------------------------|-------------------------------------------------------------------------|
| Connect to DBMS                                                                                                 |                                                                         |
| Select Schemas                                                                                                  | The following tasks will now be executed. Please monitor the execution. |
| Retrieve Objects                                                                                                | Press Show Logs to see the execution logs.                              |
| Select Objects                                                                                                  |                                                                         |
| Reverse Engineer                                                                                                |                                                                         |
| Results                                                                                                    | Operation Completed Successfully                                        |
|                                                                                                    |                                                                         |
|                                                                                                    |                                                                         |
|                                                                                                    |                                                                         |
|                                                                                                    |                                                                         |
|                                                                                                    |                                                                         |
|                                                                                                    |                                                                         |
|                                                                                                    |                                                                         |
|                                                                                                    |                                                                         |
|                                                                                                    |                                                                         |
|                                                                                                    |                                                                         |
| 1 1862 1                                                                                                    |                                                                         |
| 11113 1                                                                                                    |                                                                         |
| The second second second second second second second second second second second second second second second se |                                                                         |
|                                                                                                    |                                                                         |
|                                                                                                    |                                                                         |
|                                                                                                    |                                                                         |
|                                                                                                    |                                                                         |
|                                                                                                    |                                                                         |
| 79/11                                                                                                    |                                                                         |
|                                                                                                    | Show Logs                                                               |
|                                                                                                    |                                                                         |

x

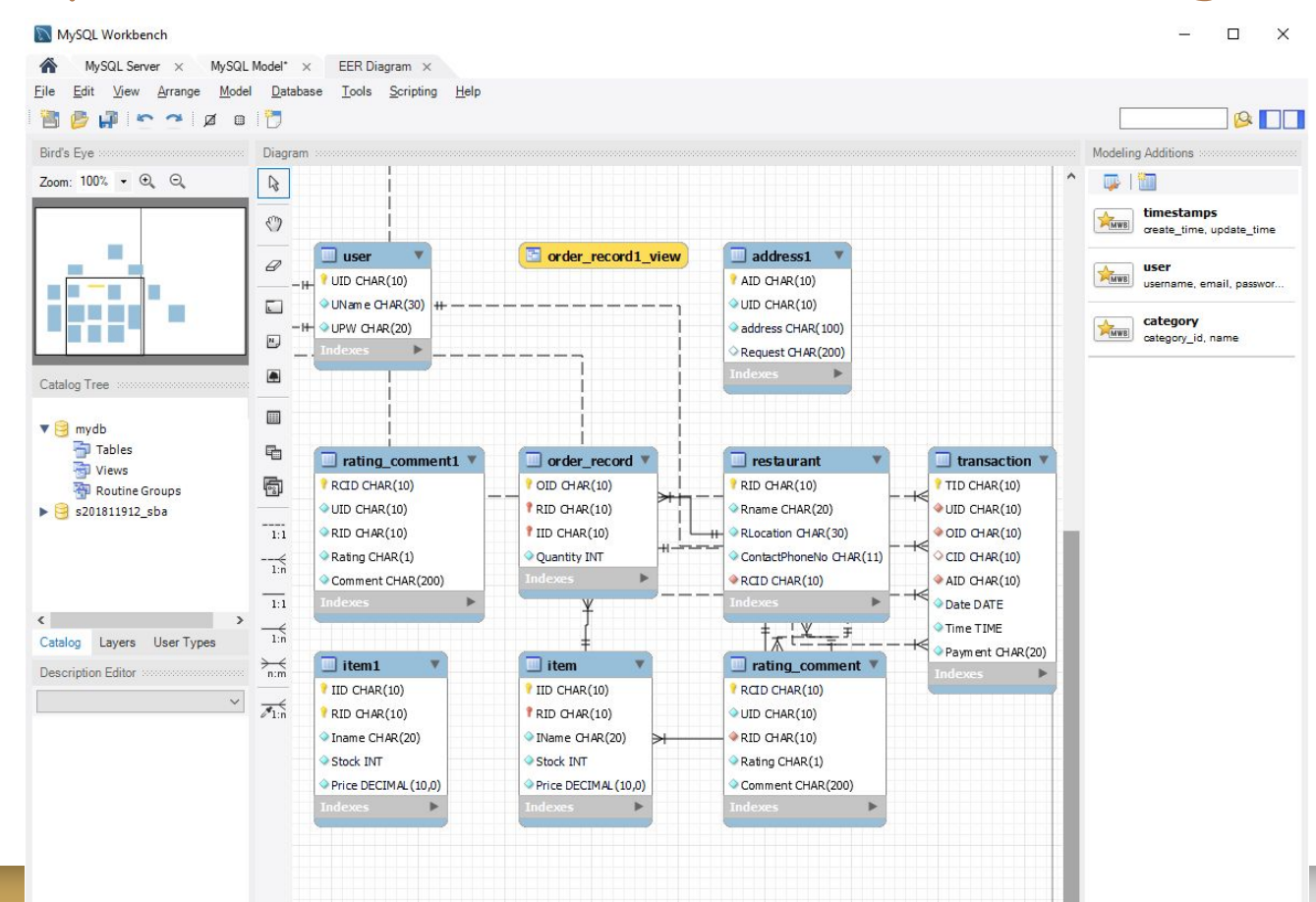

### MySQL server remote connections

- Server/Firewall/Router Setting
  - NAT setting and Port forwarding (Don't use default TCP 3306)
  - Access control list(ACL) on firewall to prevent unauthorized access
  - Restrict only localhost access of root account
  - Change "%" to "localhost" or IP Address(es) on "Limit to Hosts Matching"
  - Use complex password
- MySQL Workbench
  - Change the connection IP address from 127.0.0.1/localhost to server IP or public IP
  - Change the default TCP port

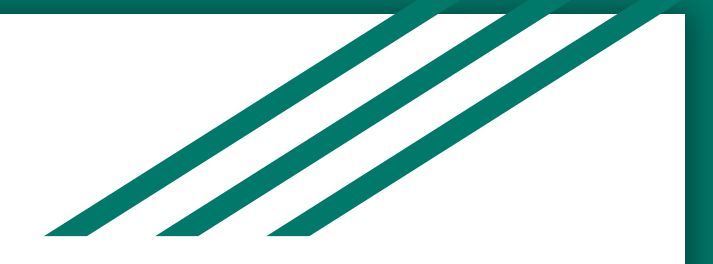

# Thank you.

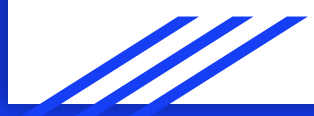